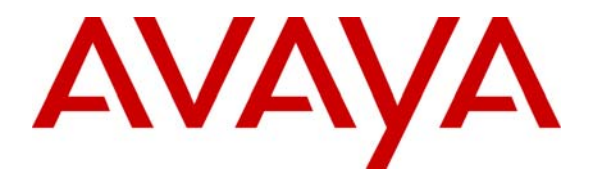

Avaya Solution & Interoperability Test Lab

# Front-Ending Avaya Communication Server 1000 R6.0 with an AudioCodes Mediant 1000 Modular Media Gateway to Support SIP Trunks to Avaya Meeting Exchange Enterprise Edition 5.2 – Issue 1.0

### Abstract

These Application Notes present a sample configuration that uses an AudioCodes Mediant 1000 Modular Media Gateway as an E1 PRI-QSIG/SIP gateway to connect Avaya Communication Server 1000 (formerly known as Nortel Communication Server 1000) with Avaya Meeting Exchange Enterprise Edition 5.2.

For the sample configuration, Avaya Communication Server 1000E runs on a co-resident CPPM card while Avaya Meeting Exchange Application and Media servers run on two separate Avaya S8510 servers.

# **1** Introduction

There are many installations of Avaya Communication Server 1000 which are not SIP or IP capable, or where the software release may not have been SIP interoperability tested, but the customer wishes to deploy Avaya Meeting Exchange Enterprise Edition. In this case an effective solution is to front-end the Avaya Communication Server 1000 with a PRI-QSIG/SIP gateway, which then signals on SIP trunks to Avaya Meeting Exchange Enterprise Edition. This configuration supports basic and advanced conference features. **Figure 1** shows a sample configuration that uses an AudioCodes Mediant 1000 Modular Media Gateway to front-end the Avaya Communication Server 1000 with a PRI-QSIG/SIP gateway. Which the uses an AudioCodes Mediant 1000 Modular Media Gateway to front-end the Avaya Communication Server 1000 via an E1/PRI QSIG connection. The Mediant 1000 supports a SIP trunk to the Avaya Meeting Exchange Enterprise Edition Application Server. All outbound calls from the Telephones to the conference bridge are routed via this trunk. The SIP trunk uses TCP for transporting the SIP signalling messages while DTMF is transmitted within the RTP stream using RFC2833 compliant messages.

The Avaya 2050 IP Softphone (UNIStim), Avaya M3820 Digital Telephone, Avaya 1120E UNIStim IP Telephone and Avaya 1140E SIP Telephone are supported by Avaya Communication Server 1000E. An analogue phone is attached to a PSTN simulator which is connected with an E1 PRI trunk to the sample telephony network. This configuration enables PSTN users to participate in a conference with other enterprise users on the private network. The Telephones are configured in the 3xxx extension range, while the conference access number (DNIS) on the Meeting Exchange is set to 66666.

For the sample configuration, Avaya Communication Server 1000E runs on a co-resident CPPM card while Avaya Meeting Exchange Application and Media servers run on two separate Avaya S8510 servers.

These Application Notes will focus on configuration of the QSIG and SIP trunks, dial plan, call routing, and conference bridge. Detailed administration of the telephones will not be described (see the appropriate documentation listed in **Section 9**).

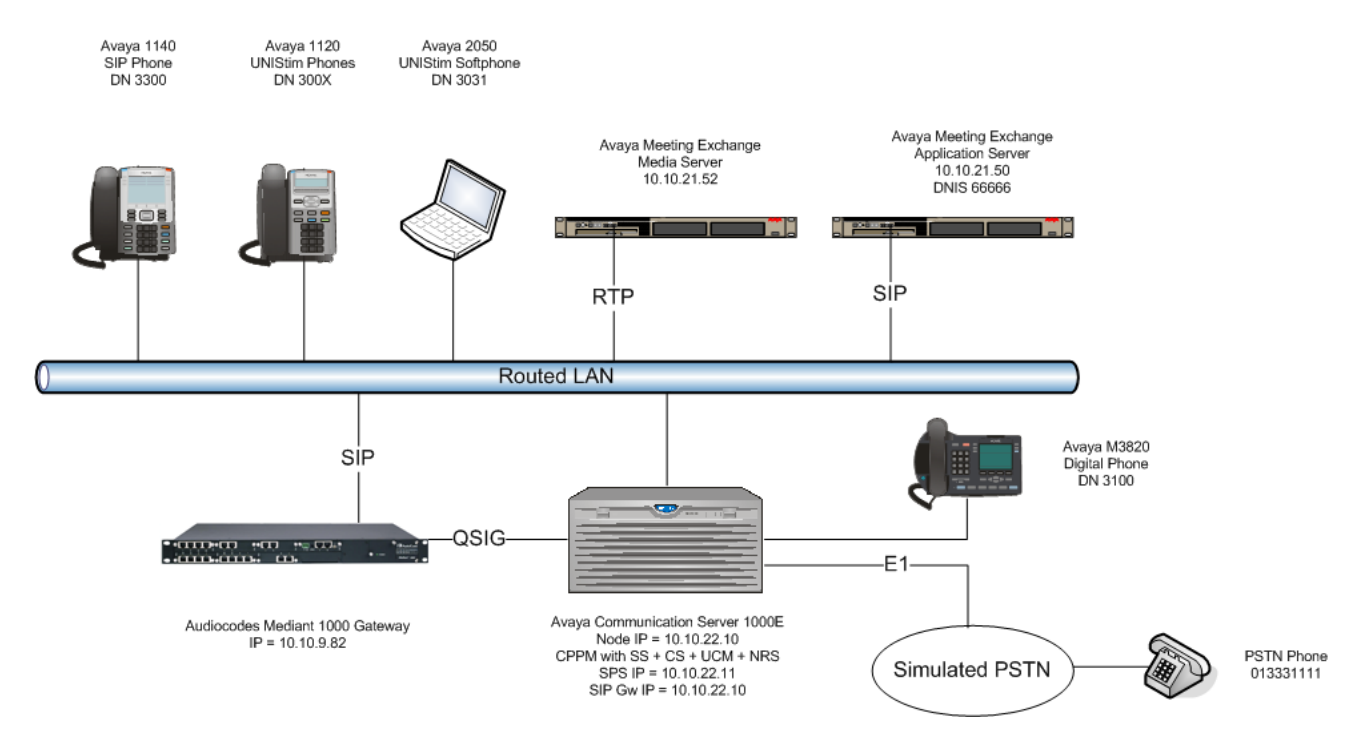

Figure 1 – CS1000 with AudioCodes and Meeting Exchange Enterprise

# 2 Equipment and Software Validated

The following equipment and software were used for the sample configuration provided:

| Equipment                        | Software Version                          |
|----------------------------------|-------------------------------------------|
| Avaya Communication Server 1000E | Release 600R, Version 4121                |
| • NTBK50AAE5 – E1 PRI card       | N/A                                       |
| Avaya 1140 IP Phone              | SIP 02.02.21.00                           |
| Avaya 1120E IP Phone             | UNIStim 0624C60                           |
| Avaya IP SoftPhone 2050          | UNIStim 3.04.0003                         |
| Avaya M3820 Digital Phone        | N/A                                       |
| Avaya S8510 Server               | Avaya Meeting Exchange Enterprise Edition |
|                                  | Application Server S6200                  |
|                                  | R5.2 Build 5.2.1.0.4 (GA)                 |
| Avaya S8510 Server               | Avaya Meeting Exchange Enterprise Edition |
|                                  | Media Server S6200                        |
|                                  | R5.2 Build 5.2.1.0.4 (GA)                 |
| AudioCodes Mediant 1000 Modular  | 5.80A.033                                 |
| Media Gateway                    |                                           |

#### Table 1: Version Numbers of Equipment and Software

# 3 Configure Avaya Communication Server 1000

This section focuses on configuring the E1 QSIG trunks on Avaya Communication Server 1000 to reach the AudioCodes M1000. The NTBK50AAE5 E1 2Mbps ISDN trunk card is installed in slot 2 of the Avaya MG 1000E Media Gateway. These Application Notes assume that the telephones are installed and configured and ISDN PRI is not being configured for the first time, so error detection thresholds and clock synchronization control are assumed to be in place. If not, refer to the ISDN Primary Rate Interface document in **Section 8** for detailed descriptions. Furthermore, these Application Notes used the Coordinated Dial Plan (CDP) feature to route calls from the Avaya Communication Server 1000, over the E1 QSIG trunks to Avaya Communication Manager. The CDP feature is assumed to be already enabled on Avaya Communication Server 1000, and therefore will not be described in detail.

The procedures below describe the details of configuring Avaya Communication Server 1000:

- Log in to the Unified Communications Management GUI
- Launch Element Manager
- Verify Equipped Feature Packages
- Administer E1 card
- Administer D-Channel
- Administer routes and trunks
- Administer route list block
- Administer distant steering code
- Enable E1 card
- Enable D-channel automatic establishment

# 3.1 Log in to the Unified Communications Management GUI

Open an instance of a web browser and connect to the UCM GUI at the following address: **http://<node IP address>.** Log in using an appropriate Username and Password.

|                                                                                                    |           |                 | NØRTEL |
|----------------------------------------------------------------------------------------------------|-----------|-----------------|--------|
|                                                                                                    |           |                 |        |
| Use this page to access the server by IP address. You will need to log in again when switching to another server,<br>even if it is in the same security domain.                                                                                                    | User ID:  | admin           |        |
| Important: Only accounts which have been previously created in the primary security server are allowed. Expired or<br>reset passwords that normally must be changed during login will fail authentication in this mode (use the link to manual<br>password change instead). Local OS-authenticated User IDs cannot be used. | Password: | •••••           | ]      |
|                                                                                                    |           | Log In          |        |
| Go to central login for Single Sign-On                                                                                                    |           | Change Password | 1      |

# 3.2 Launch Element Manager

The **Elements** screen is displayed. In the **Element Name** column click on the active node link. In the sample configuration "**EM on ssg**".

| NØRTEL                                                                  | UNIFIED COMMUNI                                         | CATIONS MA                  | NAGEMEN               | Г                                     | <u>Help</u>   <u>L</u> | oqout |
|-------------------------------------------------------------------------|---------------------------------------------------------|-----------------------------|-----------------------|---------------------------------------|------------------------|-------|
| <ul> <li>Network</li> <li>Elements</li> <li>CS 1000 Services</li> </ul> | Host Name: 10.10.22.19 Softwa                           | re Version: 02.00.0055      | 00(3266) User Nam     | e admin                               |                        | _     |
| IPSec<br>Patches<br>SNMP Profiles<br>Secure FTP Token                   | New elements are registered into<br>management service. | the security framework,     | or may be added as si | mple hyperlinks. Click an element nan | ne to launch its       |       |
| Software Deployment<br>— User Services                                  | Add Edit Delete                                         | e                           |                       |                                       | ≣ 🖁 🕀                  |       |
| Administrative Users                                                    | Element Name                                            | Element Type -              | Release               | Address                               | Description            | *     |
| External Authentication<br>Password                                     | 1 🔲 EM on ssq                                           | CS1000                      | 6.0                   | 10.10.21.10                           | New<br>element.        |       |
| - Security<br>Roles                                                     | 2 EM on bodag-r022011                                   | CS1000                      | 6.0                   | 10.10.21.10                           | New<br>element.        |       |
| Policies                                                                | 3 Sq.avaya.com (primary)                                | Linux Base                  | 6.0                   | 10.10.22.19                           | Base OS<br>element.    | =     |
| Active Sessions<br>— Tools                                              | 4 bodaq-<br>r022011.cs1k.avaya.com<br>(member)          | Linux Base                  | 6.0                   | 10.10.22.11                           | Base OS<br>element.    |       |
| Logs                                                                    | 5 🔲 10.10.21.12                                         | Media Gateway<br>Controller | 6.0                   | 10.10.21.12                           | New<br>element.        |       |
|                                                                         | 6 NRSM on bodag-r022011                                 | Network Routing<br>Service  | 6.0                   | 10.10.21.10                           | New<br>element.        |       |
|                                                                         | 7 🔲 NRSM on ssq                                         | Network Routing<br>Service  | 6.0                   | 10.10.21.19                           | New<br>element.        |       |

# 3.3 Verify Equipped Feature Packages

The **System Overview** screen is displayed.

| N@RTEL                                                                                                    | CS 1000 ELEMENT MANAGER                                         |
|----------------------------------------------------------------------------------------------------|-----------------------------------------------------------------|
| + IP Network<br>+ Interfaces<br>- Engineered Values<br>+ Emergency Services                                           | Managing: <u>10.10.21.10</u> Username: admin<br>System Overview |
| + Geographic Redundancy<br>+ Software                                                                                 | System Overview                                                 |
| - Customers                                                                                                    |                                                                 |
| <ul> <li>Routes and Trunks</li> <li>Routes and Trunks</li> <li>D-Channels</li> <li>Digital Trunk Interface</li> </ul> | IP Address: 10.10.21.10                                         |
| - Dialing and Numbering Plans                                                                                         | Type: Nortel Communication Server Linux                         |
| - Electronic Switched Network                                                                                         | Version: 4121                                                   |
| - Flexible Code Restriction<br>- Incoming Digit Translation                                                           | Release: 600 R +                                                |
| - Phones                                                                                                    | Active Respires                                                 |
| - Templates                                                                                                    | Active Sessions                                                 |
| - Reports                                                                                                    |                                                                 |

Select Tools  $\rightarrow$  Logs and reports  $\rightarrow$  Equipped Feature Packages. The Equipped Feature Packages screen is displayed next and shows a listing of the licensed feature packages in sequential order by package number. Scroll down the right pane as necessary to verify that the following feature packages are equipped:

- 19 Digit Display (DDSP)
- 59 Coordinated Dialing Plan (CDP)
- 95 Calling Party Name Display (CPND)
- 145 Integrated Services Digital Network (ISDN)
- 146 Primary Rate Access (CO) (PRA)
- 154 2.0 Mb/s Primary Rate Interface (PRI2)
- 184 Overlap Signaling (M1 to M1 and M1 to 1TR6 CO) (OVLP)
- 202 International Primary Rate Access (CO) (IPRA)
- 263 QSIG Interface (QSIG)
- 305 QSIG Generic Functional protocol (QSIGGF)
- 316 **QSIG Supplementary service (QSIG-SS)**

| NØRTEL                                                                                                    |   | CS 1000 ELEMENT MANAGER                                                                                                    |                  | Help   Logo                     | ut |
|----------------------------------------------------------------------------------------------------|---|----------------------------------------------------------------------------------------------------|------------------|---------------------------------|----|
| + IP Network<br>+ Interfaces<br>- Engineered Values<br>+ Emergency Services<br>+ Geographic Redundancy<br>+ Software | * | Managing: <u>10.10.21.10</u> Username: admin<br>Tools » Logs and reports » Equipped Feature Packages<br>Equipped Feature Packages |                  |                                 | _  |
| - Customers                                                                                                    |   |                                                                                                    |                  |                                 |    |
| - Routes and Trunks                                                                                                  |   | Package Description                                                                                                    | Package Name     | Package Number +                | h  |
| - Routes and Trunks                                                                                                  |   | 16 Digit Display                                                                                                    | DDSP             | 19                              |    |
| - Digital Trunk Interface                                                                                            |   | 17 Office Data Administration System                                                                                              | ODAS             | 20                              |    |
| - Dialing and Numbering Plans                                                                                        |   | 18 Dial Intercom                                                                                                    | DI               | 21                              | 1  |
| - Electronic Switched Network                                                                                        |   | 19 Direct Inward System Access                                                                                                    | DISA             | 22                              | 2  |
| - Incoming Digit Translation                                                                                         |   | 20 Charge Account for CDR                                                                                                    | CHG              | 23                              | -  |
| - Phones                                                                                                    |   | 21 Charge Account/Authorization code                                                                                              | CAB              | 24                              |    |
| - Templates                                                                                                    |   | 22 Basic Authorization code                                                                                                    | BAUT             | 25                              |    |
| - Properties                                                                                                    |   | 23 Centralized Attendant Service (Main)                                                                                           | CASM             | 26                              |    |
| - Migration                                                                                                    |   | 24 Centralized Attendant Service (Remote)                                                                                         | CASR             | 27                              |    |
| - Tools                                                                                                    | Ξ | 25 Basic Queuing                                                                                                    | BQUE             | 28                              |    |
| - Date and Time                                                                                                    |   | 26 Network Traffic must have NWK packages.                                                                                        | NTRF             | 29                              |    |
| - Logs and reports                                                                                                   |   | 27 Network Class of Service                                                                                                    | NCOS             | 32                              |    |
| - IP Telephony Nodes                                                                                                 |   | 28 Call Park                                                                                                    | CPRK             | 33                              |    |
| - Call Server Report                                                                                                 |   | 29 System Speed Call                                                                                                    | SSC              | 34                              |    |
| Equipped Feature Packages                                                                                            |   | 30 UST                                                                                                    | UST              | 35                              |    |
| - Peripheral Software Version I                                                                                      |   |                                                                                                    | Items ner nage 1 | 00 - First   Prev   Next   Last |    |
| - Operational Measurements                                                                                           |   |                                                                                                    | itemo per page   |                                 |    |
| - Security                                                                                                    |   |                                                                                                    |                  |                                 |    |
| + Passwords                                                                                                    |   |                                                                                                    |                  |                                 |    |
| + Login Options                                                                                                    | + |                                                                                                    |                  |                                 |    |
| < III >                                                                                                    |   | Copyright © 2002-2010 Nortel Networks. All rights reserved.                                                                       |                  |                                 |    |

# 3.4 Administer E1 Card

Select **System**  $\rightarrow$  **Core Equipment**  $\rightarrow$  **Loops** from the left pane to display the **Loops** (**Common Equipment**) screen.

| NØRTEL                        | CS 1000 ELEMENT MANAGER                             | Help   Logou |
|-------------------------------|-----------------------------------------------------|--------------|
| - Home                        | Managing: <u>10.10.21.10</u> Username: admin        |              |
| - LINKS                       | System » Core Equipment » Loops (Common Equipment)  |              |
| - System<br>+ Alarms          | Loops (Common Equipment)                            |              |
| - Maintenance                 |                                                     |              |
| - Core Equipment              | - Basic IP Configuration                            |              |
| - LOOPS                       |                                                     |              |
| - MSDL/MISP Cards             | Change to Common Equipment parameters. CEQU         |              |
| - Conference/TDS/Multifrequen | Extended Conference/TDS/MFS : Edit                  |              |
| - Tone Senders and Detectors  |                                                     |              |
| - Peripheral Equipment        |                                                     |              |
| - Nodes: Servers, Media Cards | Conference Loop Numbers : 105 004 0 30 MGC Edit Add |              |
| - Maintenance and Reports     | Digital Trunk Interface Loop Number : Add           |              |
| - Media Gateways              |                                                     |              |
| - Host and Route Tables       | + realure Fachages                                  |              |
| - Network Address Translation |                                                     |              |
| - QoS Thresholds              | Sav                                                 | e Cancel     |

Expand Feature Packages then expand 2.0 Mb/s Primary Rate Interface. Click Add... on the right-hand side of 2.0 Mb/s Primary Rate Interface Loop Number.

| NØRTEL                                                                   | CS 1000 ELEMENT MANAGER                                                                            | Help   Logout |
|--------------------------------------------------------------------------|----------------------------------------------------------------------------------------------------|---------------|
| - Home -<br>Links<br>- Virtual Terminals                                 | Managing: <u>10.10.21.10</u> Username: admin<br>System » Core Equipment » Loops (Common Equipment) |               |
| - System<br>+ Alarms<br>- Maintenance                                    | Loops (Common Equipment)                                                                           |               |
| - Core Equipment<br>- <u>Loops</u>                                       | - Basic IP Configuration                                                                           |               |
| - Superloops<br>- MSDL/MISP Cards                                        | Change to Common Equipment parameters : CEQU                                                       |               |
| - Conference/TDS/Multifrequen<br>- Tone Senders and Detectors ≡          | Extended Conference/TDS/MFS : Edit                                                                 |               |
| - Peripheral Equipment                                                   | TDS Loop Number: 104 004 0 MGC Edit Add                                                            |               |
| - Nodes: Servers, Media Cards                                            | Conference Loop Numbers : 105 004 0 30 MGC Edit Add                                                |               |
| - Media Gateways                                                         | Digital Trunk Interface Loop Number : Add                                                          |               |
| - Zones<br>- Host and Route Tables                                       | - Integrated Digital Access Dackage: 122 Unequipped To Order                                       |               |
| <ul> <li>Network Address Translation</li> <li>QoS Thresholds</li> </ul>  | + 2.0 Mb/s Digital Trunk Interface Package: 129                                                    |               |
| <ul> <li>Personal Directories</li> <li>Unicode Name Directory</li> </ul> | - Dial Tone Detection Package: 138 Unequipped To Order                                             |               |
| + Interfaces<br>- Engineered Values                                      | - 2.0 Mb/s Primary Rate Interface Package: 154                                                     |               |
| + Emergency Services<br>+ Geographic Redundancy                          | 2.0 Mb/s Primary Rate Interface Loop Number 042 004 0 02 Edit Add                                  |               |
| - Customers                                                              | Save                                                                                               | e Cancel      |
| Boutes and Trunks                                                        |                                                                                                    |               |

The 2.0 Mb/s Primary Rate Interface Loop Number Configuration screen is displayed.

| NØRTEL                                                                                                | CS 1000 ELEMENT MANAGER                                                                                                    | Help   Logout |
|----------------------------------------------------------------------------------------------------|----------------------------------------------------------------------------------------------------|---------------|
| - Links<br>- Virtual Terminals<br>- System                                                            | Managing: <u>10.10.21.10</u> Username: admin<br>System » Core Equipment » <u>Loops (Common Equipment)</u> » 2.0 Mb/s Primary Rate Interface Loop Number Configuration |               |
| + Alarms<br>- Maintenance<br>- Core Equipment<br>- Loops                                              | 2.0 Mb/s Primary Rate Interface Loop Number Configuration                                                                                                    |               |
| - Superloops<br>- MSDL/MISP Cards<br>- Conference/TDS/Multifrequen<br>- Tone Senders and Detectors    | 2.0 Mb/s Primary Rate Interface Loop Number : 042<br>Media Gateway Card : 004 0 02 (supII# sh# card#)                                                                 |               |
| Peripheral Equipment     + IP Network     + Interfaces     - Engineered Values     Emergency Services |                                                                                                    | Return Cancel |

Select the Loop, Shelf, Cabinet, Card number corresponding to the physical slot location of the E1 PRI card. In this case, "Loop 042", "Shelf 004", "Cabinet 0" and "Card 02" is selected as the NTBK50AAE5 E1 2Mbps ISDN trunk card is installed in slot 2 of the Avaya MG 1000E Media Gateway. Click **Return**.

### 3.5 Administer D-Channel

Select **Routes and Trunks**  $\rightarrow$  **D-Channels** from the left pane to display the **D-Channels** screen. In the **Choose a D-Channel Number** field, select an available D-channel from the drop-down list (in the sample configuration 42). Click to Add.

| NØRTEL                                                                                                    | CS 1000 ELEMENT MANAGER                                                                                                    | Help   Logout |
|----------------------------------------------------------------------------------------------------|----------------------------------------------------------------------------------------------------|---------------|
| - Home - Links<br>- Virtual Terminals                                                                                        | Managing: <u>10.10.21.10</u> Username: admin<br>Routes and Trunks » D-Channels                                                                                                    |               |
| - System<br>+ Alarms<br>- Maintenance                                                                                        | D-Channels                                                                                                    |               |
| <ul> <li>Core Equipment</li> <li>Loops</li> </ul>                                                                            | Maintenance                                                                                                    |               |
| - Superloops<br>- MSDL/MISP Cards<br>- Conference/TDS/Multifrequen<br>- Tone Senders and Detectors<br>- Peripheral Equipment | <u>D-Channel Diagnostics</u> (LD 96)<br><u>Network and Peripheral Equipment</u> (LD 32, Virtual D-Channels)<br><u>MSDL Diagnostics</u> (LD 96)<br><u>D-Channel Expansion Diagnostics</u> (LD 48) |               |
| - IP Network<br>- Nodes: Servers, Media Cards                                                                                | Configuration                                                                                                    |               |
| – Maintenance and Reports<br>– Media Gateways<br>– Zones<br>– Host and Route Tables                                          | Choose a D-Channel Number: 42  and type: DCH  to Add                                                                                                    |               |
| - QoS Thresholds                                                                                                    | - Channel: 15 Type: DCH Card Type: DCIP Description: VtrkNode1000 Edit                                                                                                    |               |
| - Unicode Name Directory                                                                                                    | - Channel: 20 Type: DCH Card Type: DCIP Description: VrtkNode1000 Edit                                                                                                    |               |
| + Interfaces<br>- Engineered Values<br>+ Emergency Services<br>+ Geographic Redundancy<br>+ Software                         |                                                                                                    |               |
| - Customers                                                                                                    |                                                                                                    |               |
| - Routes and Trunks<br>- Routes and Trunks<br>- <u>D-Channels</u><br>- Digital Trunk Interface                               |                                                                                                    |               |
| - Dialing and Numbering Plans                                                                                                | Copyright © 2002-2010 Nortel Networks. All rights reserved.                                                                                                    |               |

The **D-Channels 42 Property Configuration** screen is displayed. Enter the following values for the specified fields, and retain the default values for the remaining fields. The E1 card is installed in Shelf 004, Cabinet 0 and Slot 02.

- D channel Card Type (CTYP): **MSDL** • Media Gateway Card (MG\_CARD) Type 004 0 02 • Port number (PORT): 1 • Designator (DES): A descriptive text • User (USR): **Primary Rate Interface (PRI)** • Interface type for D-channel (IFC): **Q** Reference Signaling Point interface **(EGF4)** • Country (CNTY): ETS 300 = 102 basic protocol ETSI • D-Channel PRI loop number (DCHL): The digital trunk interface loop number from Section 3.4
- Release ID of the switch at the far end (RLS) 25

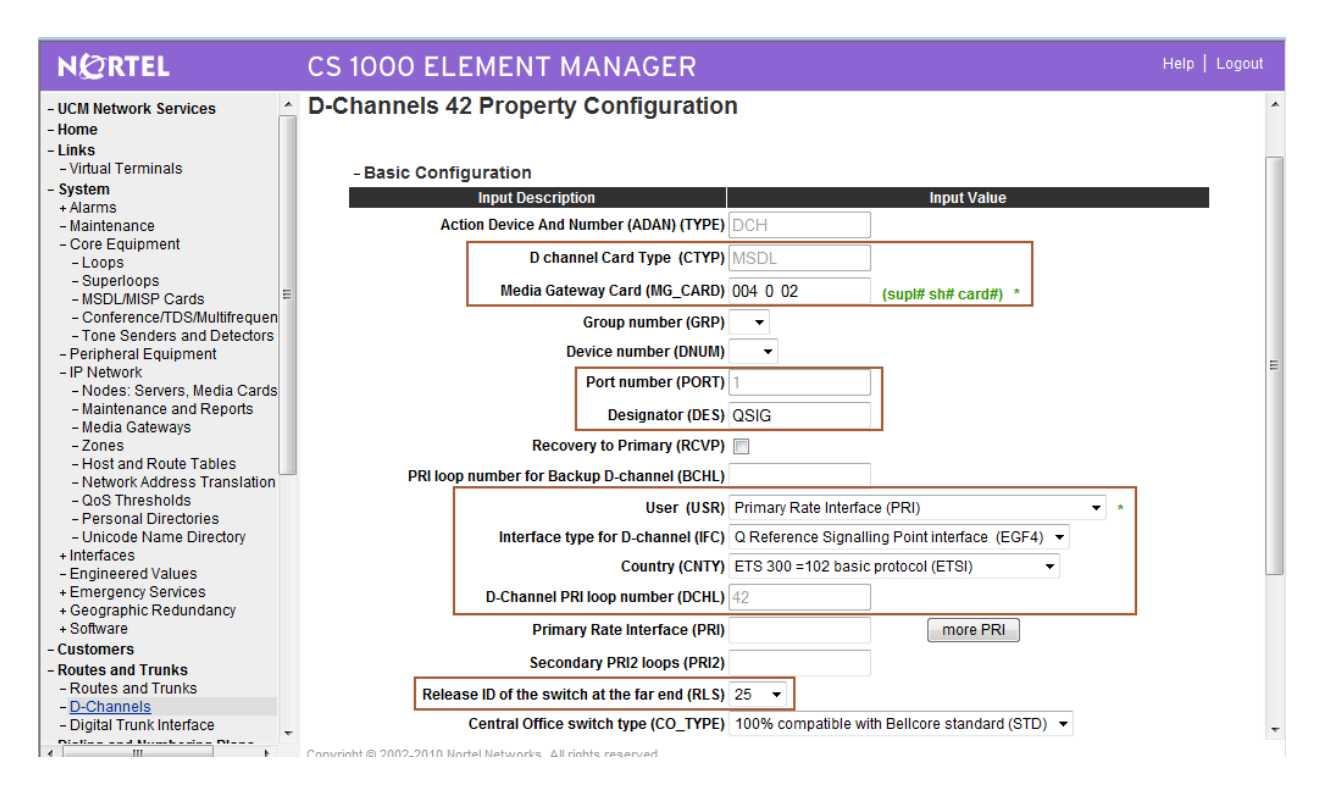

Scroll down and expand **Basic options** (**BSCOPT**). Enter the following values for the specified fields, and retain the default values for the remaining fields.

- PINX customer number (PINX\_CUST)
- Calling Line Identification (CLID)
- Output request Buffers (OTBF)
- D-channel transmission Rate (DRAT)
- Channel Negotiation option (CNEG)

Select the appropriate customer number. In the sample configuration "0"

Select **Prefix = 0 for North American dialing plan (OPT0)** Select **128** Select "64 kb/s clear (64KC)"

Select No alternative acceptable, exclusive (1)

Retain the default values in the remaining fields, and click **Edit** next to the **Remote Capabilities** (**RCAP**) field.

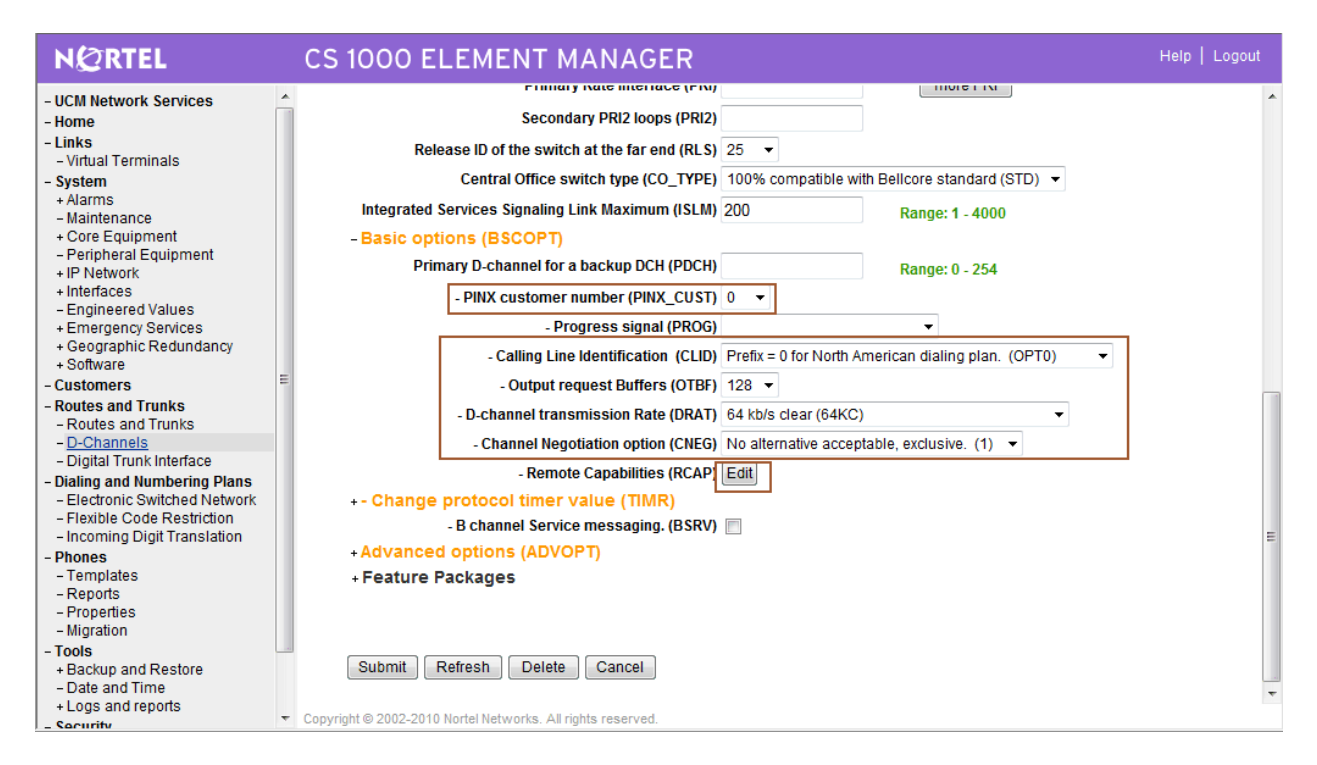

The **Remote Capabilities Configuration** screen is displayed next. Scroll down the screen as necessary to check the following capabilities:

- Connected line identification presentation (COLP)
- Diversion info. sent. rerouting requests processed (DV3I)
- Message waiting indication using integer values (QMWI)

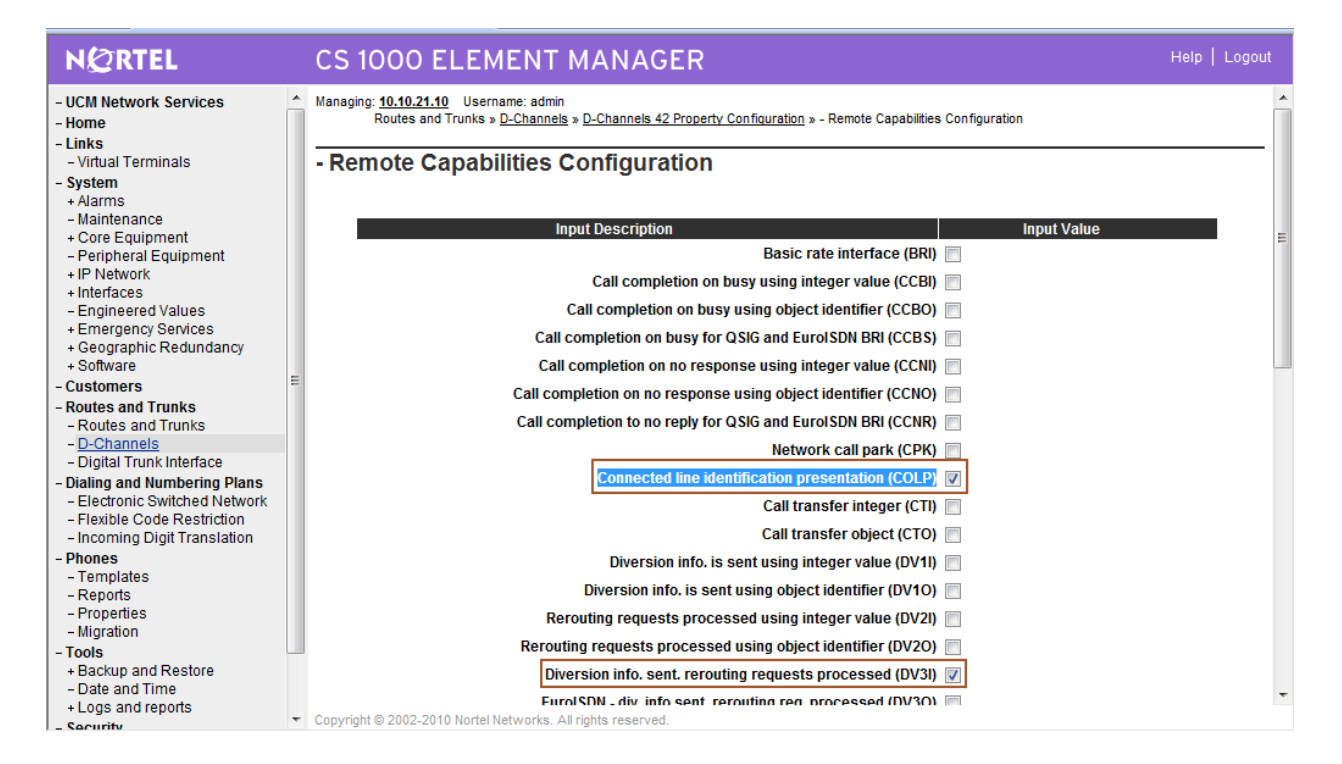

Click **Return – Remote Capabilities** at the bottom of the screen. The **D-Channels 42 Property Configuration** screen is displayed again (not shown below). Click **Submit**.

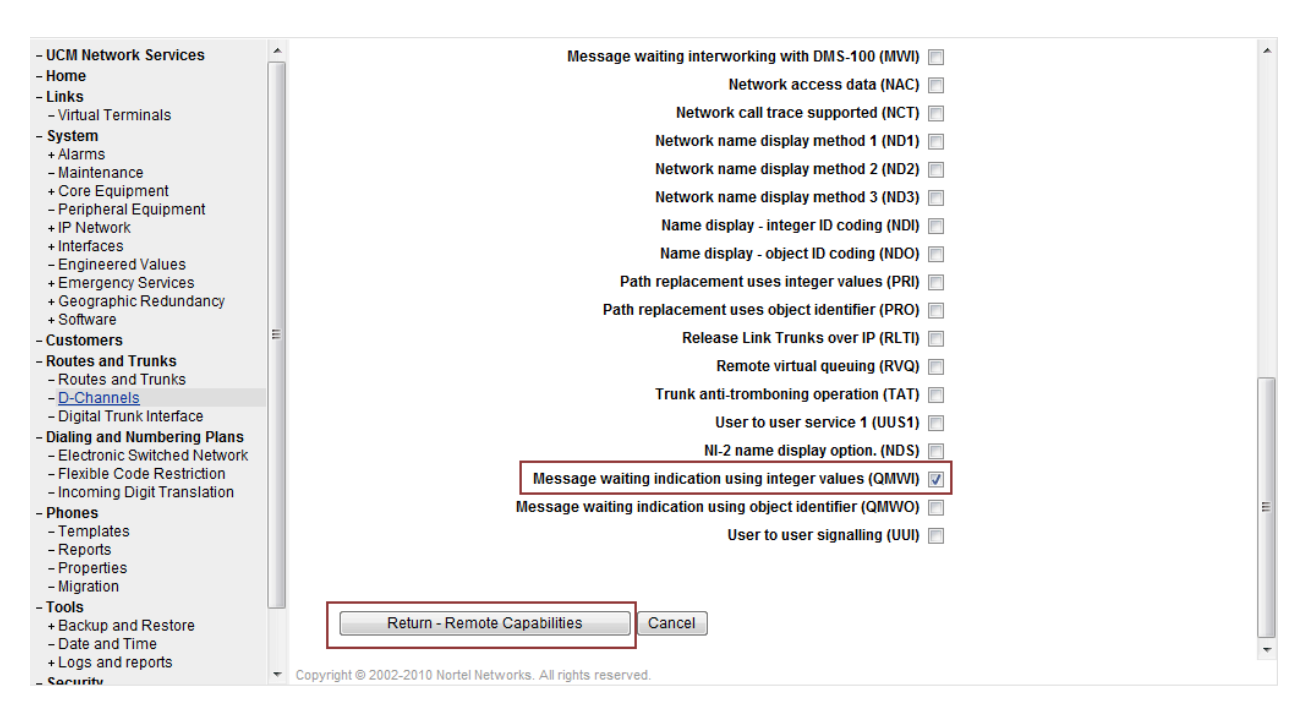

### 3.6 Administer Routes and Trunks

Select Routes and Trunks  $\rightarrow$  Routes and Trunks from the left pane to display the Routes and Trunks screen. Next to the applicable Customer row, click Add route.

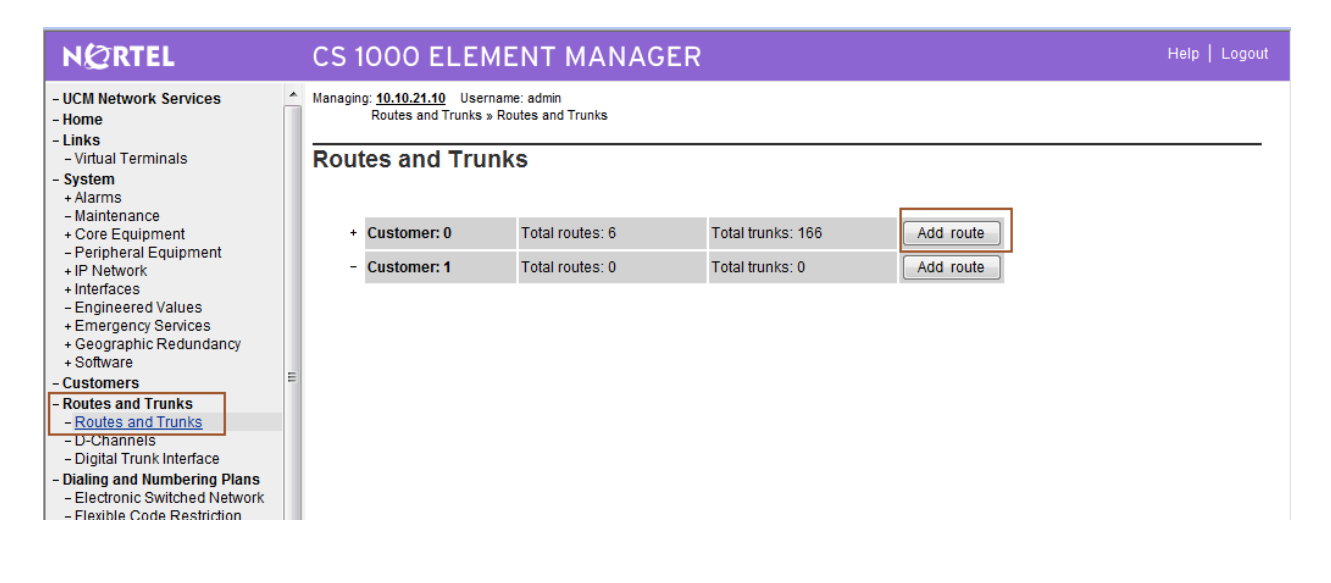

The **Customer 0**, **New Route Configuration** screen is displayed next. Enter the following values for the specified fields, and retain the default values for the remaining fields.

- •Route Number (ROUT):
- •Designator field for trunk (DES):
- •Trunk Type (TKTP):
- •Incoming and Outgoing trunk (ICOG):

Select an available route number A descriptive text **TIE trunk data block (TIE) Incoming and Outgoing (IAO)** 

•Access Code for the trunk route (ACOD): An available access code

| NØRTEL                                      |   | CS 1000 EL                                     | EMENT MANAGER                                                                   |                                          | Help   Logout |  |  |  |  |
|---------------------------------------------|---|------------------------------------------------|---------------------------------------------------------------------------------|------------------------------------------|---------------|--|--|--|--|
| - UCM Network Services<br>- Home            | • | Managing: <u>10.10.21.10</u><br>Routes and Tru | Username: admin<br>unks » <u>Routes and Trunks</u> » Customer 0, Route 42 Prope | erty Configuration                       | <b>^</b>      |  |  |  |  |
| - Virtual Terminals                         |   | Customer 0,                                    | stomer 0, Route 42 Property Configuration                                       |                                          |               |  |  |  |  |
| + Alarms                                    |   |                                                |                                                                                 |                                          |               |  |  |  |  |
| - Maintenance<br>+ Core Equipment           |   | - Basic Cont                                   | figuration                                                                      |                                          |               |  |  |  |  |
| - Peripheral Equipment                      |   |                                                | Route data block (RDB) (TYPE)                                                   | RDB                                      |               |  |  |  |  |
| + Interfaces                                |   |                                                | Customer number (CUST)                                                          | 00                                       | =             |  |  |  |  |
| - Engineered Values<br>+ Emergency Services |   |                                                | Route number (ROUT)                                                             | 42                                       |               |  |  |  |  |
| + Geographic Redundancy<br>+ Software       |   |                                                | Designator field for trunk (DES)                                                | QSIG                                     |               |  |  |  |  |
| - Customers                                 | Ε |                                                | Trunk type (TKTP)                                                               | TIE                                      |               |  |  |  |  |
| - Routes and Trunks<br>- Routes and Trunks  |   |                                                | Incoming and outgoing trunk (ICOG)                                              | Incoming and Outgoing (IAO) 🔻            |               |  |  |  |  |
| – D-Channels<br>– Digital Trunk Interface   |   |                                                | Access code for the trunk route (ACOD)                                          | 7900042 *                                |               |  |  |  |  |
| - Dialing and Numbering Plans               |   | -                                              | Trunk type M911P (M911P)                                                        |                                          |               |  |  |  |  |
| - Flexible Code Restriction                 |   |                                                | The route is for a virtual trunk route (VTRK)                                   |                                          |               |  |  |  |  |
| - Incoming Digit Translation                |   |                                                | Digital trunk route (DTRK)                                                      | V                                        |               |  |  |  |  |
| - Templates                                 |   |                                                | - ISDN BRI packet handler route (BRIP)                                          |                                          |               |  |  |  |  |
| - Properties                                |   |                                                | - Digital trunk type (DGTP)                                                     | PRI2                                     |               |  |  |  |  |
| - Migration                                 |   | Ir                                             | ntegrated services digital network option (ISDN)                                |                                          |               |  |  |  |  |
| + Backup and Restore                        |   |                                                | - Mode of operation (MODE)                                                      | ISDN/PRA route, DTRK must be YES (PRA) ▼ |               |  |  |  |  |
| - Date and Time<br>+ Logs and reports       |   |                                                | <ul> <li>Interface type for route (IFC)</li> </ul>                              | Q Reference Signalling Point (EGF4)      | -             |  |  |  |  |
| - Security                                  | Ŧ | Copyright © 2002-2010 N                        | lortel Networks. All rights reserved.                                           |                                          |               |  |  |  |  |

Scroll down the screen and check the Integrated services digital network option (ISDN) checkbox. Enter the following values for the specified fields, and retain the default values for the remaining fields.

- Mode of operation (MODE)
- Interface type for route (IFC)

ISDN/PRA route, DRTK must be YES (PRA)

- **Q** Reference Signalling Point (EGF4) Type **00001**
- Private network identifier (PNI)
- Call type for outgoing direct dialed TIE route (CTYP)

#### Unknown Call type (UKWN)

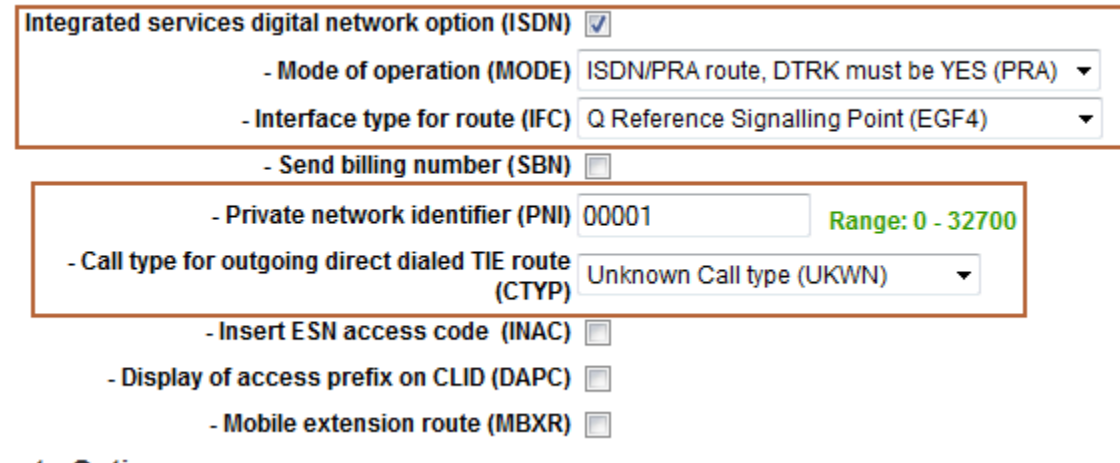

Poute Ontione

Scroll down to the bottom of the screen, and click Submit.

| - UCM Network Services        | - | Off-hook queuing (OHQ)                                      |                                      |
|-------------------------------|---|-------------------------------------------------------------|--------------------------------------|
| - Home                        |   | Off book guous throshold (OHOT)                             |                                      |
| - Links                       |   | OII-hook queue ulleshold (Origi)                            | 0 •                                  |
| - virtuai i erminais          |   | Call back queuing (CBQ)                                     |                                      |
| - System                      |   | Number of digits (NDIG)                                     | 2 -                                  |
| + Alams                       |   | Number of digits (NDIO)                                     | 2 .                                  |
| + Core Equipment              |   | Authcode (AUTH)                                             |                                      |
| - Peripheral Equipment        |   | - General Options                                           |                                      |
| + IP Network                  |   |                                                             |                                      |
| + Interfaces                  |   | Data selection (DSEL)                                       | Voice or Data route (VOD)            |
| - Engineered Values           |   | Trunk access restriction group (TARG)                       |                                      |
| + Emergency Services          |   | Truik access restriction group (TARO)                       |                                      |
| + Geographic Redundancy       |   | Search method for outgoing trunk member (SRCH)              | Linear Hunting Search method (LIN) 🔻 |
| + Software                    | = | Alternate trunk route for outgoing trunks (CTED)            |                                      |
| - Customers                   |   | Alternate trunk route for outgoing trunks (STEP)            | Range: 0 - 511                       |
| - Routes and Trunks           |   | Actual outgoing toll digits to be ignored for               |                                      |
| - Roules and Trunks           |   | code restriction (OABS)                                     |                                      |
| - Digital Trunk Interface     |   | Display IDC name (DNAM)                                     |                                      |
| - Dialing and Numbering Plans |   | Fachia annual access anatriations (FOAD)                    |                                      |
| - Electronic Switched Network |   | Enable equal access restrictions (EQAR)                     |                                      |
| - Flexible Code Restriction   |   | ACD DNIS route (DNIS)                                       |                                      |
| - Incoming Digit Translation  |   | Include DNIS number in CDR records (DCDR)                   |                                      |
| - Phones                      |   |                                                             |                                      |
| - Templates                   |   | + Advanced Configurations                                   |                                      |
| - Reports                     |   |                                                             |                                      |
| - Properties                  |   | Submit Bafrach Dalata Cancel                                |                                      |
| - Migration                   |   | Submit Reliesi Delete Cancer                                |                                      |
| - 100IS                       |   |                                                             |                                      |
| + backup and Restore          |   |                                                             |                                      |
| +Logs and reports             |   |                                                             |                                      |
| a v                           | - | Copyright © 2002-2010 Nortel Networks. All rights reserved. |                                      |

Solution & Interoperability Test Lab Application Notes ©2010 Avaya Inc. All Rights Reserved.

The **Routes and Trunks** screen is displayed again, and updated with the newly added route. Click the **Add trunk** button next to the newly added route.

| NØRTEL                                                                                          | CS 1000 ELEM                                              | IENT MANAG                       | GER                              |                | Help   Logout |
|-------------------------------------------------------------------------------------------------|-----------------------------------------------------------|----------------------------------|----------------------------------|----------------|---------------|
| - UCM Network Services                                                                          | Managing: <u>10.10.21.10</u> Userr<br>Routes and Trunks » | name: admin<br>Routes and Trunks |                                  |                |               |
| - Links<br>- Virtual Terminals<br>- System<br>+ Alarms<br>- Maintenance                         | Routes and Trui                                           | ıks                              |                                  |                |               |
| + Core Equipment                                                                                | - Customer: 0                                             | Total routes: 6                  | Total trunks: 166                | Add route      |               |
| - Peripheral Equipment<br>+ IP Network                                                          | + Route: 1                                                | Type: TIE                        | Description: SIPNRS              | Edit Add trunk |               |
| + Interfaces<br>- Engineered Values<br>+ Emergency Services                                     | + Route: 15                                               | Type: TIE                        | Description:<br>VTRKNODE1000SIP  | Edit Add trunk |               |
| + Geographic Redundancy<br>+ Software                                                           | + Route: 16                                               | Type: TIE                        | Description:<br>VTRKNODE1000H323 | Edit Add trunk |               |
| - Customers<br>- Routes and Trunks                                                              | + Route: 17                                               | Type: TIE                        | Description:<br>VTRKNODE1001SIPL | Edit Add trunk |               |
| - <u>Routes and Trunks</u><br>- D-Channels                                                      | + Route: 20                                               | Type: TIE                        | Description: NOCRYP              | Edit Add trunk |               |
| - Digital Trunk Interface                                                                       | + Route: 42                                               | Type: TIE                        | Description: QSIG                | Edit Add trunk |               |
| - Dialing and Numbering Plans     - Electronic Switched Network     - Flexible Code Restriction | - Customer: 1                                             | Total routes: 0                  | Total trunks: 0                  | Add route      |               |

The **Customer 0, Route 42, New Trunk Configuration** screen is displayed. Enter the following values for the specified fields, and retain the default values for the remaining fields. Scroll down to the bottom of the screen, and click **Submit**. The **Multiple trunk input number (MTINPUT)** field may be used to add multiple trunks in a single operation, or repeat the operation for each trunk.

- Multiple trunk input number (MTINPUT): Select 30
- Trunk data block (TYPE)
- Terminal Number (TN):
- Designator field for trunk (DES):
- Route number, Member number (RTMB):
- Trunk Group Access Restriction (TGAR):

The E1 loop and port number. A descriptive text.

Select TIE trunk data block (TIE)

Current route number and starting member.

Desired trunk group access restriction level.

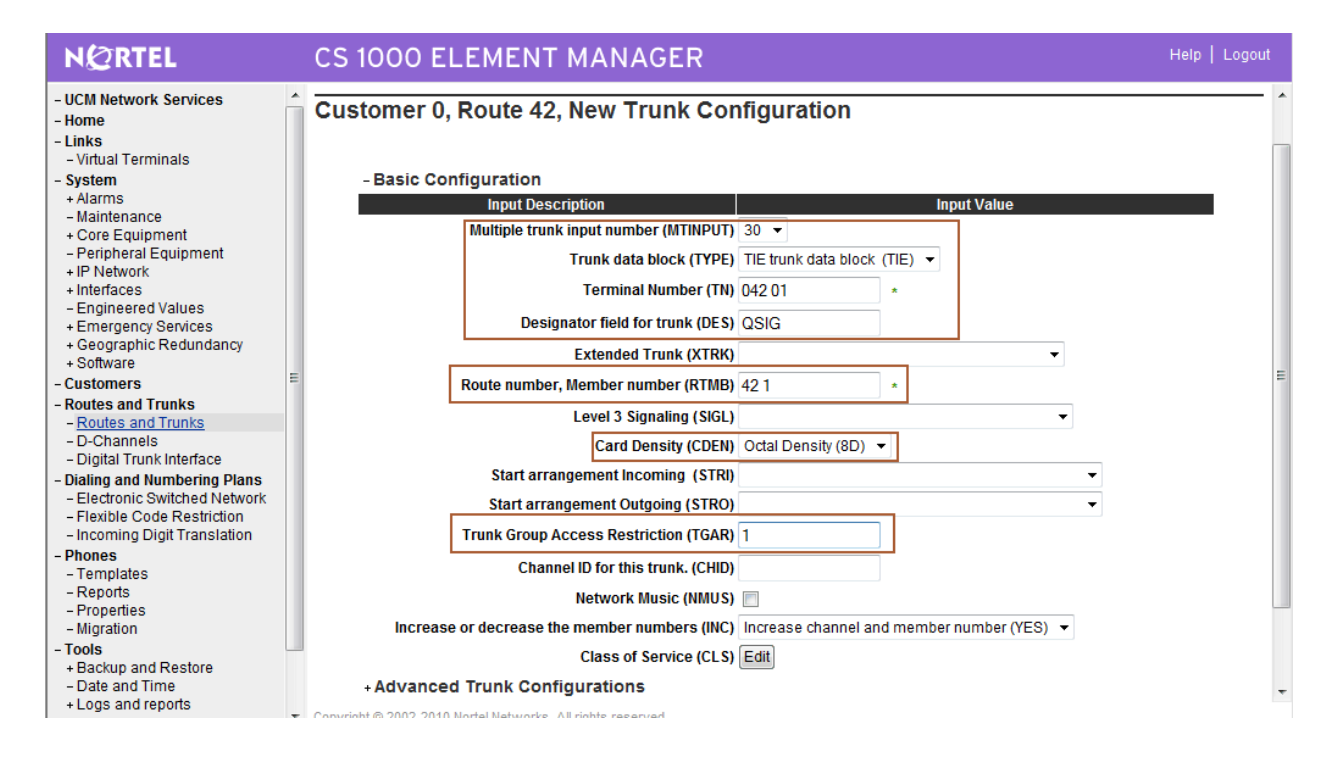

## 3.7 Administer Route List Block

Select **Dialing and Numbering Plans**  $\rightarrow$  **Electronic Switched Network** from the left pane to display the **Electronic Switched Network (ESN)** screen. Select **Route List Block (RLB)**.

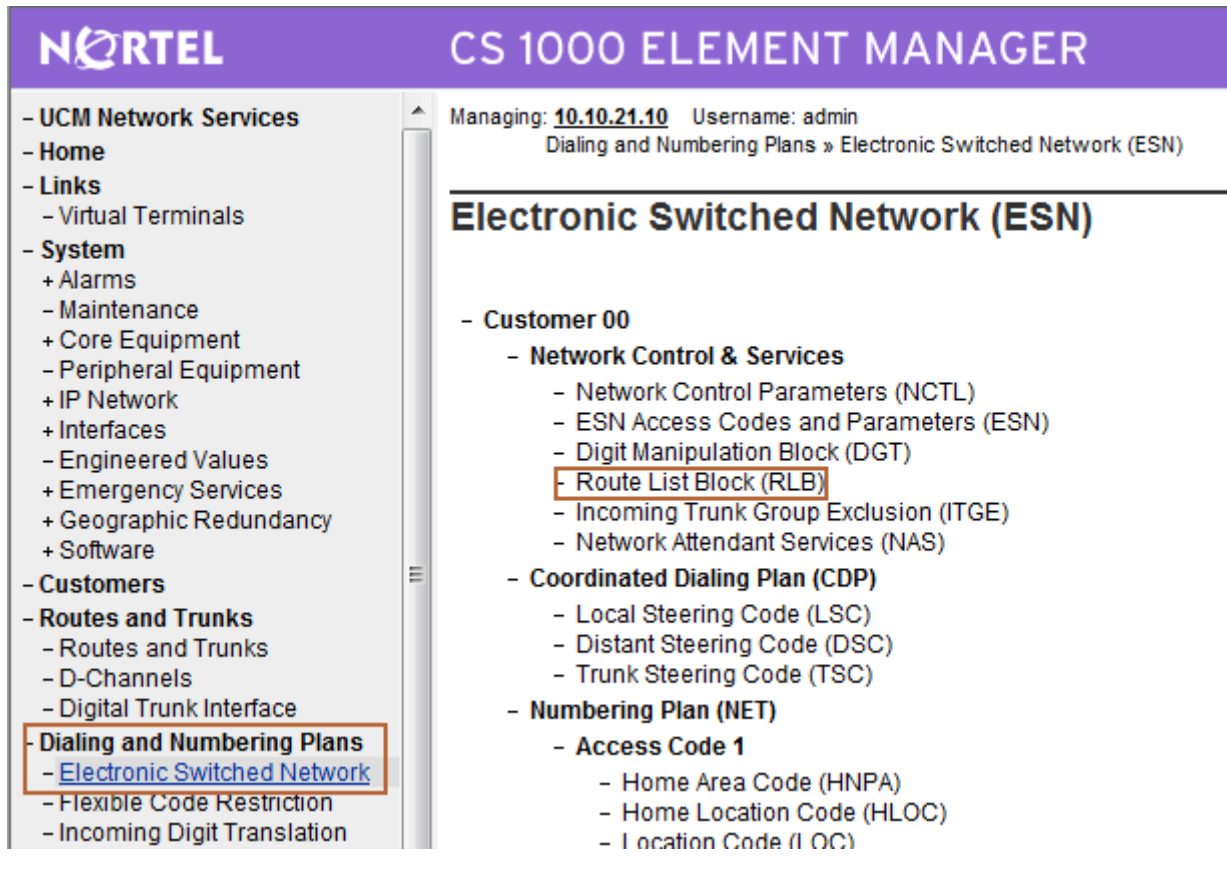

The **Route List Blocks** screen is displayed. In the **Please enter a route list index** field enter an available route list block number (in this case "42"). Click **to Add**.

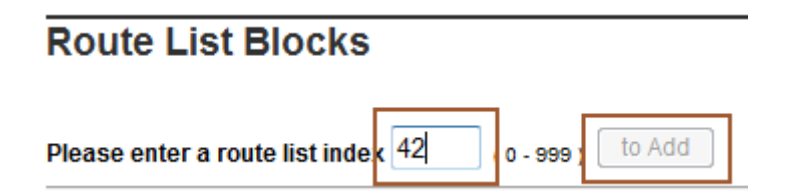

The **Route List Block** screen is updated with a listing of parameters. For the **Route Number** (**ROUT**) field, select the route number from **Section 3.6**. Retain the default values for the remaining fields, and scroll down to the bottom of the screen and click **Submit** (not shown).

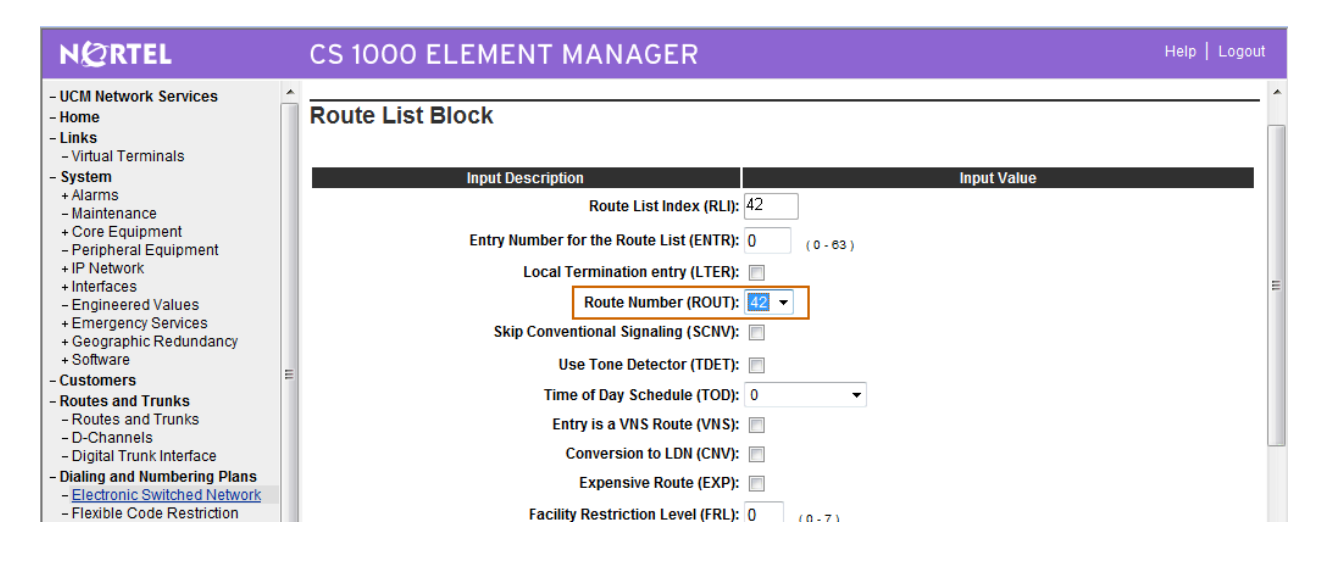

### 3.8 Administer Distant Steering Code

The **Electronic Switched Network (ESN)** screen is displayed again. Select **Distant Steering Code (DSC)** to add an entry to route calls to the Avaya MX Application Server when the user dials 66666 (conference access number).

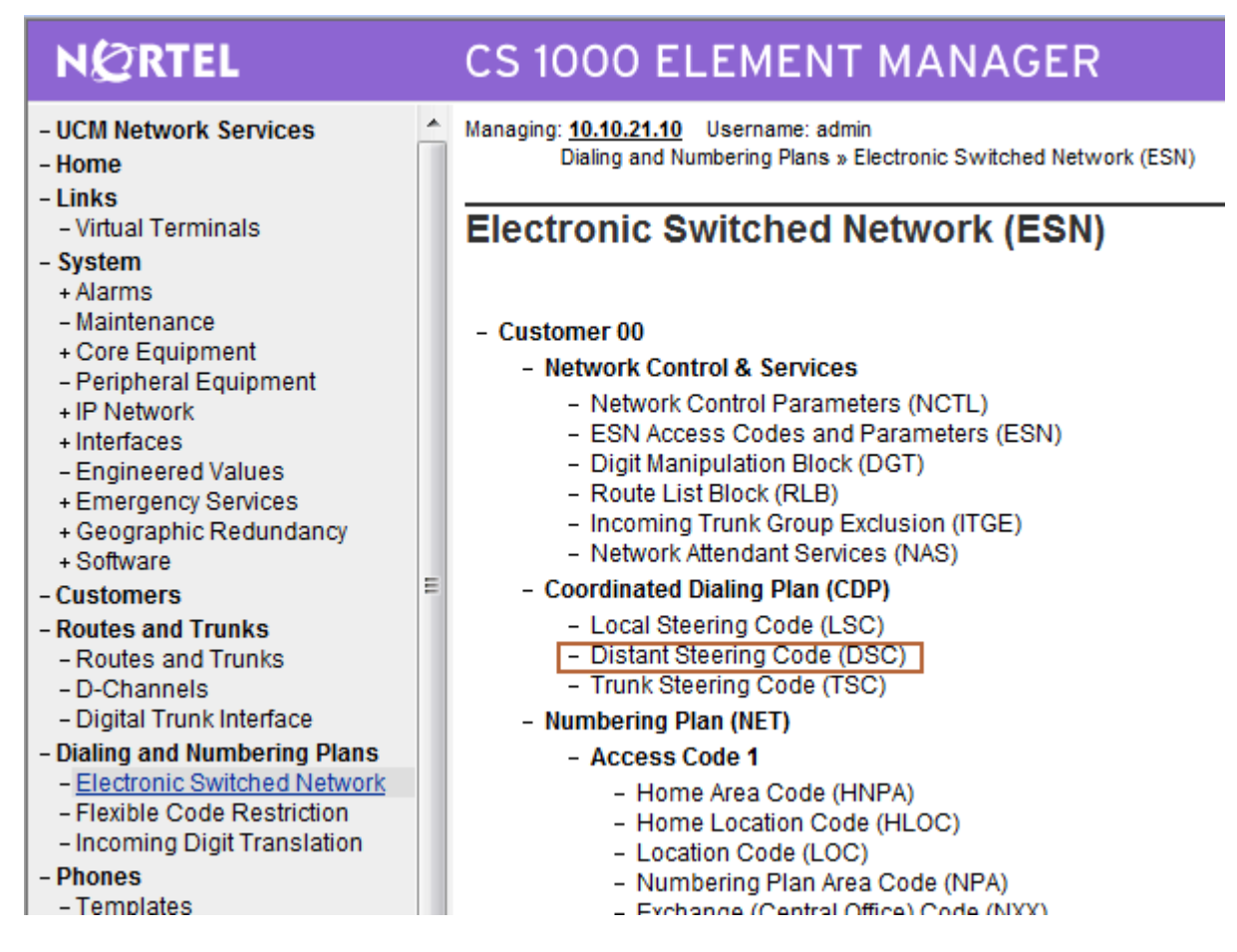

The **Distant Steering Code List** screen is displayed next. In the **Please enter a distant steering code** field, enter the dialed prefix digits to match on (in this case "66"). Click **to Add**.

| Distant Steering Code               | e List      |
|-------------------------------------|-------------|
| Add 🝷                               |             |
| Please enter a distant steering cod | e 66 to Add |

The **Distant Steering Code** screen is displayed. Enter the following values for the specified fields and retain the default values for the remaining fields.

- Flexible Length number of digits (FLEN) Type 05
- Route List to be accessed for trunk steering code (RLI)

Select the route list index in **Section 3.7** from the drop-down list.

#### Click Submit.

| NØRTEL                                                                                                    |   | CS 1000 ELEMENT MANAGER                                                                                                    | o   Logout |
|----------------------------------------------------------------------------------------------------|---|----------------------------------------------------------------------------------------------------|------------|
| - UCM Network Services     - Home     - Links     - Virtual Terminals     - System     + Alarms     - Maintenance | * | Managing: <u>10.10.21.10</u> Username: admin<br>Dialing and Numbering Plans » <u>Electronic Switched Network (ESN)</u> » Customer 00 » Coordinated Dialing Plan (CDP) » <u>Distant Steering Code</u><br><u>List</u> » Distant Steering Code |            |
| + Core Equipment                                                                                                  |   | Input Description Input Value                                                                                                    |            |
| - Peripheral Equipment<br>+ IP Network                                                                            |   | Distant Steering Code (DSC): 66                                                                                                    |            |
| + Interfaces<br>- Engineered Values                                                                               |   | Flexible Length number of digits (FLEN): 05 (0 - 10)                                                                                                    |            |
| + Emergency Services<br>+ Geographic Redundancy                                                                   |   | Display (DSP): Local Steering Code (LSC)                                                                                                    |            |
| + Software                                                                                                    |   | Remote Radio Paging Access (RRPA): 📃                                                                                                    |            |
| - Customers                                                                                                    |   | Route List to be accessed for trunk steering code (RLI): 42 -                                                                                                    |            |
| - Routes and Trunks<br>- Routes and Trunks                                                                        |   | Collect Call Blocking (CCBA):                                                                                                    |            |
| – D-Channels<br>– Digital Trunk Interface                                                                         |   | maximum 7 digit NPA code allowed (NPA):                                                                                                    |            |
| - Dialing and Numbering Plans<br>- Electronic Switched Network                                                    |   | maximum 7 digit NXX code allowed (NXX):                                                                                                    |            |
| - Flexible Code Restriction<br>- Incoming Digit Translation<br>- Phones                                           |   | Submit Cancel                                                                                                    |            |

# 3.9 Enable E1 Card

Even though the E1 card can be enabled via the web based interface Element Manager, the Dchannel cannot come into service unless the E1 card is enabled via the command line interface. Access the Avaya Communication Server 1000 command line interface via SSH.

The Avaya Communication Server 1000 command line interface is a character-based serial interface to the operating system and overlay programs on each system component. The program issues a prompt for input, and the system administrator enters the appropriate response through the keyboard followed by the **Return** key. The output from the Avaya Communication Server 1000 command line interface has been trimmed down in the subsequent sections in order to focus on the key settings for the configuration. Values highlighted in bold represent values entered by the system administrator.

| Command                                                                                 | Comment                                                                                                    |
|-----------------------------------------------------------------------------------------|----------------------------------------------------------------------------------------------------|
| <pre>&gt; login USERID? xxxxx PASS? yyyyy TTY #00 LOGGED IN xxxxx 16:50 06/4/2010</pre> | Issue the login command.<br>Enter a valid user ID.<br>Enter a valid user password.<br>A sample response indicating successful log in.                                                          |
| > ld 96<br>. enl MSDL 4 0 2 FDL                                                         | Use load 96 to enable the E1 card.<br>Enable the E1 card with the physical slot number of<br>the card and the option "FDL" to force parametric<br>downloads. Please note the dot before "enl". |

# 3.10 Enable D-channel Automatic Establishment

Use the command line interface to enable automatic establishment for the administered D-channel.

| Command                  | Comment                                                                                                    |
|--------------------------|----------------------------------------------------------------------------------------------------|
| > ld 96<br>. enl auto 42 | Use load 96 to enable automatic establishment for the D-channel.<br>Enable the D-channel automatic establishment with the D-channel<br>number, in this case "42". |

# 4 Configure AudioCodes Mediant 1000

The following sections describe the configuration steps required to implement E1/PRI QSIG and SIP trunks and inter-trunk routing on the AudioCodes Mediant 1000, using the web interface. It is assumed that basic hardware and software installation has been performed as described in [5]. This section focuses on the following configuration areas:

- Access Web Configuration Interface
- Configure TDM Bus Settings
- PSTN Trunk Settings
- SIP Protocol Parameters
- Routing Tables
- Configure PSTN Trunk Group
- Customize the INI File

### 4.1 Access Web Configuration Interface

Open an instance of a web browser and connect to the AudioCodes GUI at the following address: http://<Management IP address of the M1000>. Log in using an appropriate Username and Password.

| See ≥ 10.000 × 10.000000000000000000000000000                                                                                                    |                         | <ul> <li>✓ </li> <li>✓ </li> <li>✓ Live Search</li> <li></li> </ul> |
|----------------------------------------------------------------------------------------------------|-------------------------|---------------------------------------------------------------------|
| 🚖 🎄 🔡 🗸 🎉 Element Manager 🔘 Conn                                                                                                    | ecting ×                | 🟠 👻 🗟 👻 🖶 👻 📴 Page 🕶 🎯 Tools 🕶                                      |
| You've opened a new tab                                                                                                    |                         |                                                                     |
| With tabs you can:<br>Use one Internet Explorer window to view all your<br>Open links in a background tab while viewing the<br>Save and open multiple webpages at once by usir<br>To get started:<br>Press the CTRL key while clicking links (or use the<br>Click any tab with the middle mouse button to clic<br>Press ALT+ENTER from the address bar or search b | Connect to 10.10.9.82 2 |                                                                     |
| Learn more about tabs     Show more tab shortcuts                                                                                                    | password.               |                                                                     |
| Don't show this page again                                                                                                    | Password:               | Close                                                               |
|                                                                                                    | OK Cancel               |                                                                     |

| Digital 2<br>Jigital 5<br>Information<br>s 10 | 3<br>6<br>0.10.9.82 Disal         | CPU                                             | Channel (Analog Modules)                        |
|-----------------------------------------------|-----------------------------------|-------------------------------------------------|-------------------------------------------------|
| Digital 2<br>5<br>Information<br>s 10         | 6<br>0.10.9.82                    | CPU                                             | Channel (Analog Modules)                        |
| Information<br>is 10                          | D.10.9.82 Disat                   | nk (Digital Modules)                            | Channel (Analog Modules)                        |
| ask 255.25                                    | 55.255.0 Activ                    | ve - OK 🕎                                       | Inactive                                        |
| t Number<br>lumber<br>ort Number              | 2 LOS<br>0 AIS /<br>0 D-Ch        | Alarm Wannel Alarm Wannel Alarm                 | Call Connected                                  |
| Version 5.80A.<br>Type                        | SIP                               |                                                 |                                                 |
|                                               | rt Number<br>Version 5.80A<br>ype | rt Number 0<br>Version 5.80A.039.005<br>ype SIP | rt Number 0<br>Version 5.80A.039.005<br>ype SIP |

The **Mediant 1000 Home Page** screen is displayed.

Click on **Configuration** and set the mode to **Full**. The menus on the left can be expanded as necessary to configure the appropriate features, as described in the following sections.

| AudioCodes Mediant 1                                                                                                    | 000 🖌 Submit 🧕 Burn                                                       | Device Actions 🔹                                                  | Home              | (3) Help 🛛 🖢 Log off                      |
|----------------------------------------------------------------------------------------------------|---------------------------------------------------------------------------|-------------------------------------------------------------------|-------------------|-------------------------------------------|
| Configuration         Management         Status<br>& Diagnostics           Scenarios         Search                                                                                         | Mediant 1000 Home Page                                                    |                                                                   |                   |                                           |
| Basic Full      Media Settings      Media Settings      Sigran Configuration      Sigran Vertings      Sigran Security Settings      Sigran Security Settings      Sigran Security Settings | 1     Digital     2       1     1     1       1     1     1       4     5 | 6                                                                 | СРИ               | ······································    |
| Protocol Configuration     Advanced Applications     TDM Configuration                                                                                                    | General Information IP Address Subnet Mask 255.                           | Trunk           10.10.9.82           255.255.0           Active - | (Digital Modules) | Channel (Analog Modules)<br>Not Connected |
|                                                                                                    | Default Gateway<br>Digital Port Number<br>BRI Port Number                 | 10.10.9.1 RALAlar<br>2 LOS/LC<br>0 AIS Alar                       | n 🤟               | Handset Offhook 🕎<br>Call Connected 🕎     |
|                                                                                                    | Analog Port Number<br>Firmware Version 5.80<br>Protocol Type              | 0 D-Chann<br>A.039.005<br>SIP                                     | el Alarm 🕎        |                                           |
|                                                                                                    |                                                                           |                                                                   |                   |                                           |

# 4.2 Configure TDM Bus Settings

Expand the **TDM Configuration** menu and click on **TDM Bus Settings**. In the sample configuration the internal clock of the M1000 Gateway provides the clocking for the E1 PRI trunk. Select the following parameters, leaving the remaining parameters at their default values.

• TDM Bus Clock Source: Select Internal

| nfiguration Management Status  | TDM Bus Settings                 |          |               |          |
|--------------------------------|----------------------------------|----------|---------------|----------|
| Scenarios Search               |                                  |          | Basic Paramet | erList 4 |
| Basic 🖲 Full                   | ·                                |          |               | =        |
| Sigtran Configuration          | PCM Law Select                   | ALaw     | -             |          |
| Security Settings              | 🗲 TDM Bus Type                   | Framers  | -             |          |
| Protocol Configuration         | 🗲 Idle PCM Pattern               | 85       |               |          |
| Applications Enabling          | 🗲 Idle ABCD Pattern              | 0x0F     | <b>•</b>      |          |
| Media Realm Configuration      | TDM Bus Local Reference          | 1        |               |          |
| Protocol Definition            | TDM Bus PSTN Auto FallBack Clock | Disable  | -             | -        |
| ∃ I Proxies, Registration, IP  | TDM Bus Clock Source             |          |               |          |
| Groups                         | TDM Bus Clock Source             | Internal |               |          |
| Coders And Profile Definitions |                                  |          |               |          |
| SIP Advanced Parameters        |                                  |          |               |          |
| Manipulation Tables            |                                  |          |               |          |
| Truck Crown                    |                                  |          |               |          |
| Trunk Group                    |                                  |          |               |          |
| Trunk Group Settings           |                                  |          |               |          |
| Digital Gateway                |                                  |          |               |          |
| ± IP Media                     |                                  |          |               |          |
| Advanced Applications          |                                  |          |               |          |
| TDM Configuration              |                                  |          |               |          |
|                                |                                  |          |               | 6        |

# 4.3 Configure PSTN Trunk Settings

Expand the **PSTN Settings** menu and click on **Trunk Settings**. The following web page is displayed. Click on the **E1 port number**. In these application notes the second E1 port of the M1000 is connected to the E1 card of the CS1000.

Click **Stop Trunk**, which will enable editing of the parameters.

| AudioCodes Mediant                                                   | 1000 Submit 🙆 Burn        | Device Actions   Home     | 🕐 Help 🛛 🐑 Log off     |
|----------------------------------------------------------------------|---------------------------|---------------------------|------------------------|
| Configuration Management Status<br>& Diagnostics<br>Scenarios Search | Trunk Settings            |                           | Basic Parameter List 🔺 |
|                                                                      | General Settings          |                           | A                      |
| Terminan Cattings                                                    | Module ID                 | 1                         |                        |
| PSTN Settings                                                        | Trunk ID                  | 2                         |                        |
| Trunk Settings                                                       | Trunk Configuration State | Active                    | E                      |
| CAS State Machines                                                   | Protocol Type             | E1 QSIG 👻                 |                        |
| Sigtran Configuration                                                | ▼ Trunk Configuration     |                           |                        |
| Protocol Configuration                                               | Clock Master              | Generated 👻               |                        |
| Advanced Applications                                                | Auto Clock Trunk Priority | 0                         |                        |
| TDM Configuration                                                    | Line Code                 | HDB3 👻                    |                        |
|                                                                      | Line Build Out Loss       | 0 dB 👻                    |                        |
|                                                                      | Trace Level               | Full ISDN Trace 👻         |                        |
|                                                                      | Line Build Out Overwrite  | OFF 👻                     |                        |
|                                                                      | Framing Method            | E1 FRAMING MFF CRC4 EXT 👻 |                        |
|                                                                      | Submit                    | Deactivate                | Stop Trunk             |

Select the following parameters, leaving the remaining parameters at their default values. Under **General Settings**:

• Protocol Type: E1 QSIG

|                           |          |     | Basic Parameter |
|---------------------------|----------|-----|-----------------|
|                           |          | DED |                 |
| General Settings          |          |     |                 |
| Module ID                 | 1        |     |                 |
| Trunk ID                  | 2        |     |                 |
| Trunk Configuration State | Inactive |     |                 |
| Protocol Type             | E1 QSIG  | -   |                 |

Under Trunk Configuration:

- Clock Master: Generated
- Line Code: HDB3
- Framing Method: E1 Framing MFF CRC4 EXT

| <ul> <li>Trunk Configuration</li> </ul> |                         |          |
|-----------------------------------------|-------------------------|----------|
| Clock Master                            | Generated               | <b>~</b> |
| Auto Clock Trunk Priority               | 0                       |          |
| Line Code                               | HDB3                    | <b>-</b> |
| Line Build Out Loss                     | 0 dB                    | <b>T</b> |
| Trace Level                             | Full ISDN Trace         | <b>~</b> |
| Line Build Out Overwrite                | OFF                     | <b>~</b> |
| Framing Method                          | E1 FRAMING MFF CRC4 EXT | <b>▼</b> |

**0x0** 

0x400

**0x800** 

#### Under **ISDN Configuration**:

- ISDN Termination Side: User side
- Q931 Layer Response Behavior:
- Outgoing Calls Behavior:
- Incoming Calls Behavior:

|                               |             | 1       |
|-------------------------------|-------------|---------|
| ISDN Termination Side         | User side 👻 |         |
| Q931 Layer Response Behavior  | 0x0         | <b></b> |
| Outgoing Calls Behavior       | 0x400       | <b></b> |
| Incoming Calls Behavior       | 0x800       | <b></b> |
| General Call Control Behavior | 0x0         |         |
| NFAS Group Number             | 0           |         |
| IUA Interface ID              | -1          |         |
| NFAS Interface ID             | 255         |         |
| D-channel Configuration       | PRIMARY -   |         |

Under Miscellaneous:

- ISDN Transfer Capabilities:
- B-channel Negotiation:
- Play Ringback Tone to Trunk:

| Exclusive         |
|-------------------|
| <b>Don't Play</b> |

Speech

| ▼                                   |                        |
|-------------------------------------|------------------------|
| PSTN Alert Timeout                  | 180                    |
| Transfer Mode                       | Disable 👻              |
| Local ISDN Ringback Tone Source     | PBX 👻                  |
| Set PI in Rx Disconnect Message     | Not Configured 🗸       |
| ISDN Transfer Capabilities          | Speech 👻               |
| Progress Indicator to ISDN          | Not Configured 👻       |
| Enable Receiving of Overlap Dialing | Enable 👻               |
| B-channel Negotiation               | Exclusive -            |
| Out-Of-Service Behavior             | Default 👻              |
| Remove Calling Name                 | Use Global Parameter 👻 |
| Play Ringback Tone to Trunk         | Don't Play 👻           |

Click on **Apply Trunk Settings** to save all of the above changes and put the trunk into service. Successful trunk configuration will be indicated by the green status indications for the trunk board, as shown in the first figure in **Sections 4.1**.

| Configuration     Management     Status<br>& Diagnostics       Scenarios     Search       Basic © Full     Image: Contemporation of the second second sec | Trunk Settings                                                                                                    |                                                                                                    | Basic Parameter List |
|----------------------------------------------------------------------------------------------------|----------------------------------------------------------------------------------------------------|----------------------------------------------------------------------------------------------------|----------------------|
| <ul> <li>Network Settings</li> <li>PSTN Settings</li> <li>CAS State Machines</li> <li>Sigtran Configuration</li> <li>Security Settings</li> <li>Protocol Configuration</li> <li>Advanced Applications</li> <li>TDM Configuration</li> </ul>                                                                                                    | PSTN Alert Timeout     Transfer Mode     Local ISDN Ringback Tone Source     Set PI in Rx Disconnect Message     ISDN Transfer Capabilities     Progress Indicator to ISDN     Enable Receiving of Overlap Dialing     B-channel Negotiation     Out-Of-Service Behavior     Remove Calling Name     Play Ringback Tone to Trunk | 180<br>Disable •<br>PBX •<br>Not Configured •<br>Speech •<br>Enable •<br>Exclusive •<br>Default •<br>Use Global Parameter •<br>Dont Play • |                      |

Solution & Interoperability Test Lab Application Notes ©2010 Avaya Inc. All Rights Reserved.

# 4.4 Configure SIP Protocol Parameters

To configure the SIP parameters used when signaling with Meeting Exchange Enterprise Application Server, expand the **Protocol Configuration** menu followed by the **Protocol Definition** menu.

#### 4.4.1 General Parameters

Click on **SIP General Parameters**. Set the following parameters, leaving the remaining parameters at their default values.

Under SIP General:

- Submit 🔘 Burn Device Actions • (n Home 🙆 Help See Log off Mediant 1000 SIP General Parameters Configuration Management Status & Diagnostics Basic Parameter List 🔺 Scenarios Search  $\bigcirc$ 🔘 Basic 🔘 Full NAT IP Address 0000 PRACK Mode Supported Trunk Settings Ξ Channel Select Mode Descending CAS State Machines Enable Early Media Disable • E Security Settings 183 Message Behavior Progress • □ Protocol Configuration Session-Expires Time 0 Applications Enabling 90 Minimum Session-Expires Media Realm Configuration Re-INVITE Session Expires Method Protocol Definition SIP General Parameters Asserted Identity Mode Adding PAsserted Identity • DTMF & Dialing Fax Signaling Method T.38 Relay • Initiate T 38 on Preamble Detect Fax on Answer Tone ÷ Groups SIP Transport Type TCP • Coders And Profile Definitions SIP Advanced Parameters SIP UDP Local Port 5060 SIP TCP Local Port 5060 SIP TLS Local Port 5061 Enable SIPS Disable -Digital Gateway -----CALLS TOD O 🗉 问 IP Media ---- Advanced Applications H TOM Coofie Submit
- SIP Transport Type: TCP

Click on **Submit** to save these changes.

#### 4.4.2 Proxy & Registration Parameters

These application notes use the call routing table of the M1000 Gateway for outbound calls rather than using a Default SIP Proxy. Manually configured call routing is useful when the dialed number rarely changes or when a single number is dialed by a large number of users (conference bridge access number or voice mail pilot number). Click on Proxy, Registration, IP Groups on the left. Set the following parameters, leaving the remaining parameters at their default values.

- Use Default Proxy:
  - No Leave blank
- Proxy Name: • Prefer Routing Table: Yes
- Always Use Proxy:
- Disable
- Redundant Routing Mode: Routing Table

| onfiguration Management Status | Proxy & Registration             |                     |                   |
|--------------------------------|----------------------------------|---------------------|-------------------|
|                                |                                  |                     | Basic Parameter L |
| Search                         |                                  | Ne                  |                   |
| Basic 🖲 Full                   |                                  | INO                 |                   |
| Dr. Low                        | Proxy Name                       |                     |                   |
| CAS State Machines             | Redundancy Mode                  | Parking             | <b>•</b>          |
| Sigtran Configuration          | Proxy IP List Refresh Time       | 60                  |                   |
| Security Settings              | Enable Fallback to Routing Table | Enable              | <b>•</b>          |
| Protocol Configuration         | Prefer Routing Table             | Yes                 | <b>•</b>          |
| Applications Enabling          | Always Use Proxy                 | Disable             | <b>•</b>          |
| Media Realm Configuration      | Redundant Routing Mode           | Routing Table       | <b>•</b>          |
| Protocol Definition            | SIP ReRouting Mode               | Standard Mode       | <b>-</b>          |
| SIP General Parameters         | Enable Registration              | Disable             | •                 |
| DTMF & Dialing                 | Gateway Name                     | ac1000.silstack.com |                   |
| Groups                         | Gateway Registration Name        |                     |                   |
| Proxy & Registration           | DNS Query Type                   | A-Becord            | <b>-</b>          |
| Proxy Sets Table               | Proxy DNS Query Type             | A-Becord            | _                 |
| IP Group Table                 | Number of DTV Refere Het Curre   | 2                   |                   |
| Account Table                  | Has Catavar Name for OPTIONS     | J                   |                   |
| Coders And Profile Definitions | Use Gateway Name for OPTIONS     | INO                 | <b>-</b>          |
| SIP Advanced Parameters        | 1 11 N                           |                     |                   |
| Manipulation Tables            |                                  |                     |                   |

Click on **Submit** to save these changes.

#### 4.4.3 Audio Codecs

Select **Coders and Profile Definitions**  $\rightarrow$  **Coders** on the left pane. In the rows of the table that are displayed, enter the desired codecs in order of preference. In the sample configuration, G.711 A-law, G.711 U-law and G.729 audio codecs were tested. Click on **Submit** to save these changes.

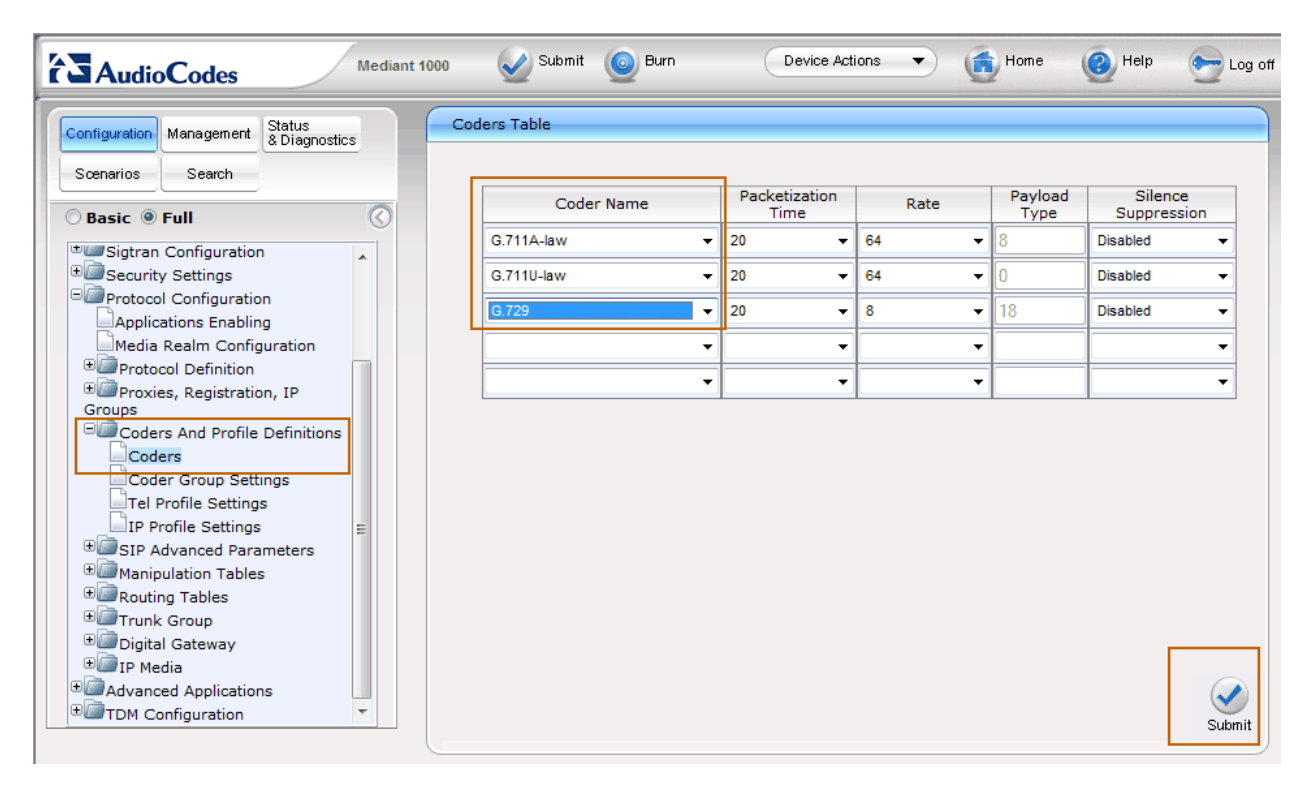

#### 4.4.4 Coder Group Settings

Select **Coder Group Settings** on the left pane. Set **Coder Group ID** to **1**. Repeat the steps from **Section 4.3.3** to configure the supported codecs.

| AudioCodes Mediant 1000                          | g Submit 🙆 Burn      | Device Acti           | ions 🔻 | Home (          | 😢 Help 🛛 🖢 Log                        |
|--------------------------------------------------|----------------------|-----------------------|--------|-----------------|---------------------------------------|
| Configuration Management Status & Diagnostics    | Coder Group Settings |                       |        |                 |                                       |
| Scenarios Search                                 |                      |                       |        |                 |                                       |
| 🔿 Basic 🖲 Full                                   | Coder Group ID       |                       | 1 🔻    |                 |                                       |
| © Sigtran Configuration<br>⊕ Security Settings   |                      |                       |        |                 |                                       |
| Protocol Configuration     Applications Enabling | Coder Name           | Packetization<br>Time | Rate   | Payload<br>Type | Silence<br>Suppression                |
| Media Realm Configuration                        | G.711A-law 👻         | 20 👻                  | 64     | ▼ 8             | Disabled -                            |
| Protocol Definition     SIR Constant Parameters  | G.711U-law 👻         | 20 👻                  | 64     | • 0             | Disabled -                            |
| DTMF & Dialing                                   | G.729 🔫              | 20 👻                  | 8      | ▼ 18            | Disabled -                            |
| ■☐Proxies, Registration, IP<br>Groups            | ▼                    | -                     |        | •               | <b></b>                               |
| Coders And Profile Definitions                   |                      |                       |        | -               |                                       |
| Coders                                           |                      | ·                     | l      |                 | · · · · · · · · · · · · · · · · · · · |
| Tel Profile Settings                             |                      |                       |        |                 |                                       |
| IP Profile Settings                              |                      |                       |        |                 |                                       |
| SIP Advanced Parameters                          |                      |                       |        |                 |                                       |
| # Manipulation Tables                            |                      |                       |        |                 |                                       |
| Trupk Croup                                      |                      |                       |        |                 |                                       |
| Digital Gateway                                  |                      |                       |        |                 |                                       |
| ⊕ IP Media     ▼                                 |                      |                       |        |                 |                                       |
|                                                  |                      |                       |        |                 | Submi                                 |

#### 4.4.5 IP Profile Settings

Select IP Profile Settings. Set Profile ID to 1. Scroll down to the Gateway Parameters section.

| nfiguration Management Status<br>& Diagnostics | IP      | Profile Settings                          |           |             |           |
|------------------------------------------------|---------|-------------------------------------------|-----------|-------------|-----------|
| cenarios Search                                |         |                                           |           | Basic Param | eter List |
|                                                | -       | -                                         | <b>I</b>  | _           |           |
| Basic 🖲 Full                                   | $\odot$ | Profile ID                                | 1         | +           |           |
| Sigtran Configuration                          |         | Profile Name                              |           |             |           |
| Security Settings                              |         |                                           |           |             |           |
| Protocol Configuration                         |         | Common Parameters                         |           |             |           |
| Applications Enabling                          |         | RTP IP DiffServ                           | 46        |             | -11       |
|                                                |         | Signaling DiffServ                        | 40        | _           |           |
| SIP General Parameters                         |         | Disconnect on Broken Connection           | No        | <b>-</b>    |           |
| DTMF & Dialing                                 |         | Media IP Version Preference               | Only IPv4 | -           |           |
| ■Proxies, Registration, IP                     |         | Dynamic Jitter Buffer Minimum Delay [mse  | c1 10     | _           |           |
| Coders And Profile Definitions                 |         | Dynamic litter Buffer Ontimization Factor | 10        |             |           |
| Coders                                         |         | BTP Redundancy Denth                      | 0         | •           |           |
| Coder Group Settings                           |         | Echo Canceler                             | Enable    | -<br>-      |           |
| Tel Profile Settings                           |         | Input Gain (-32 to 31 dB)                 | 0         | _           |           |
| IP Profile Settings                            |         | Voice Volume (-32 to 31 dB)               | 0         |             |           |
| SIP Advanced Parameters                        |         |                                           | U         |             |           |
| Bouting Tables                                 |         |                                           |           |             |           |
| Trunk Crown                                    |         | Profile Preference                        | 1         | -           | -         |

Set the following parameters, leaving the remaining parameters at their default values. Click on **Submit** to save these changes.

- First Tx DTMF Option: RFC 2833
- Declare RFC 2833 in SDP: Yes

| nfiguration Management Status<br>& Diagnostics | IP Profile Settings                 |                |             | _         |
|------------------------------------------------|-------------------------------------|----------------|-------------|-----------|
| Scenarios Search                               |                                     |                | Basic Parar | meterList |
| Parts @ 5-14                                   | Fax Signaling Method                | T.38 Relay     | •           | -         |
| Basic V Full                                   | Play Ringback Tone to IP            | Don't Play     | •           |           |
| Sigtran Configuration                          | Enable Early Media                  | Enable         | •           |           |
| Protocol Configuration                         | Copy Destination Number to Redirect | Disable        | •           |           |
| Applications Enabling                          | Media Security Behavior             | Mandatory      | •           |           |
| Media Realm Configuration                      | CNG Detector Mode                   | Disable        | •           |           |
| Protocol Definition                            | Modems Transport Type               | Enable Bypass  | •           |           |
| SIP General Parameters                         | NSE Mode                            | Disable        | •           |           |
| Provies Registration IR                        | Number of Calls Limit               | -1             |             |           |
| Groups                                         | Progress Indicator to IP            | Not Configured | •           |           |
| Coders And Profile Definitions                 | SCE                                 | Disable        | •           |           |
| □Coders =                                      | Enable Hold                         | Enable         | •           |           |
| Coder Group Settings                           | Remote RTP Base UDP Port            | 0              |             | 5         |
| IP Profile Settings                            | First Tx DTMF Option                | RFC 2833       | •           |           |
| SIP Advanced Parameters                        | Second Tx DTMF Option               | Not Supported  | •           |           |
| Manipulation Tables                            | Declare RFC 2833 in SDP             | Yes            | •           |           |
| Routing Tables                                 | Add IE In SETUP                     |                |             |           |
| Trunk Group                                    |                                     |                |             |           |

#### 4.4.6 DTMF Signaling

Select **Protocol Configuration**  $\rightarrow$  **Protocol Definition**  $\rightarrow$  **DTMF & Dialing** on the left. Set the following parameters, leaving the remaining parameters at their default values. Click on **Submit** to save these changes.

- Declare RFC 2833 in SDP: Yes
- 1<sup>st</sup> Tx DTMF Option: RFC 2833
- RFC 2833 Payload Type: 101

| Scenarios Search   Basic Prul  Sigtran Configuration Security Settings Protocol Configuration Applications Enabling Media Realm Configuration Protocol Definition Sift Senard Porpareters Coders And Profile Definitions Coders And Profile Definition Coders And Profile Definition Coders And Profile Definition Default Destination Number Special Digit Representation Special Digit Representation Special Digit Representation Special Digit Representation Special Digit Representation Special Digit Representation Special Coders Coders And Profile Settings Profile Settings Profile Sett                                                                                                    | onfiguration Management Status | DTMF & Dialing                                |            |                     |
|----------------------------------------------------------------------------------------------------|--------------------------------|-----------------------------------------------|------------|---------------------|
| Basic © Full<br>Sigtran Configuration<br>Protocol Configuration<br>Applications Enabling<br>Media-Realm Configuration<br>Protocol Definition<br>Off Poncocol Definition<br>Off Poncocol Penameters<br>OTMF & Dialing<br>Proxles, Registration, IP<br>Groups<br>Coders and Profile Definitions<br>Coders<br>Coder Group Settings<br>Tel Profile Settings<br>Coders Group Settings<br>Provice Strains<br>Coders and Profile Definitions<br>Coders and Profile Definitions<br>Coders<br>Coders and Profile Definitions<br>Coders<br>Coders Group Settings<br>Tel Profile Settings<br>Resulting Tables<br>Routing Tables<br>Trunk Group                                                                                                    | Comparios Search               |                                               |            | Basic Parameter Lis |
| Basic       Full       30         Sigtran Configuration       Inter Digit Timeout for Overlap Dialing [sec]       4         Protocol Configuration       Protocol Configuration       Yes       1         Applications Enabling       Maxi Bealen Configuration       Yes       1         Media Realen Configuration       Yes       1       1         Protocol Definition       Yes       1       1         SiP General Penameters       Online       Yes       1         DTMF & Dialing       Yes       101       Yes       1         Proxices, Registration, IP       Forups       101       Yes       1         Coders       Ocders       Default Destination Number       serveduser       Serveduser         Special Digit Representation       Special       Yes       Yes       Yes         Profile Settings       Fiel Profile Settings       Yes       Yes       Yes       Yes         P Profile Settings       Fiel Profile Settings       Yes       Yes       Yes       Yes       Yes         Manipulation Tables       Routing Tables       Yes       Yes       Yes       Yes       Yes         Print Group       Tel Profile Settings       Yes       Yes       Yes                                                                                                    |                                | -                                             |            |                     |
| Sigtran Configuration   Inter Digit Timeout for Overlap Dialing [sec]   Protocol Configuration   Applications Enabling   Media Realm Configuration   Protocol Definition   Protocol Definitions   Coders And Profile Definitions   Coders   Coder Group Settings   Tal Profile Settings   IJP Profile Settings   IJP Profile Settings   IJP Profile Settings   Protocol Trunk Group   Protuce Definition Tables   Protuce Definition Tables                                                                                                    | Basic 🖲 Full                   | Max Digits In Phone Num                       | 30         |                     |
| Security Settings   Protocol Configuration   Applications Enabling   Media Realm Configuration   Protocol Definition   Protocol Definition   Protocol Definition   DTMF & Dialing   Proxles, Registration, IP   Groups   Coders And Profile Definitions   Coders Group Settings   Tel Profile Settings   IP Profile Settings   IP Profile Settings   Tel Profile Settings   Trunk Group                                                                                                    | Sigtran Configuration          | Inter Digit Timeout for Overlap Dialing [sec] | 4          |                     |
| Image: Protocol Configuration       1st Tx DTMF Option       ▼         Applications Enabling       2nd Tx DTMF Option       ▼         Protocol Definition       ▼       RFC 2833 Payload Type       101         DTMF & Dialing       ♥       Digit Mapping Rules       ●         DTMF & Dialing       ●       Default Destination Number       serveduser         Coders And Profile Definitions       ●       Coders       Special Digit Representation       Special         Coders Group Settings       ■       ■       ■       ●       ●       >         IP Profile Settings       ■       ■       ■       ●       ●       ●       ●       ●       ●       ●       ●       ●       ●       ●       ●       ●       ●       ●       ●       ●       ●       ●       ●       ●       ●       ●       ●       ●       ●       ●       ●       ●       ●       ●       ●       ●       ●       ●       ●       ●       ●       ●       ●       ●       ●       ●       ●       ●       ●       ●       ●       ●       ●       ●       ●       ●       ●       ●       ●       ●       ●       ●                                                                                                    | Security Settings              | Declare RFC 2833 in SDP                       | Yes        | -                   |
| Applications Enabling         Nedia Realm Configuration         Protocol Definition         Constraint Programeters         DTMF & Dialing         Proxies, Registration, IP         Groups         Coders And Profile Definitions         Coders         Coders Group Settings         Tel Profile Settings         IP Profile Settings         IP Profile Settings         IP Profile Settings         IP Profile Settings         IP Profile Settings         IP Profile Settings         Routing Tables         IP Trunk Group                                                                                                    | Protocol Configuration         | 1st Tx DTMF Option                            | RFC 2833   | -                   |
| Protocol Definition   GFD General Penameters   DTMF & Dialing   Proxles, Registration, IP   Groups   Coders And Profile Definitions   Coders   Coder Group Settings   Tel Profile Settings   IP Profile Settings   SIP Advanced Parameters   Manipulation Tables   Recuting Tables                                                                                                    | Applications Enabling          | 2nd Tx DTMF Option                            |            | -                   |
| GIP General Perameters         DTMF & Dialing         Proxles, Registration, IP         Groups         Coders And Profile Definitions         Coders         Coders Group Settings         Tel Profile Settings         IP Profile Settings         Manipulation Tables         Manipulation Tables         Trunk Group                                                                                                    |                                | RFC 2833 Payload Type                         | 101        |                     |
| Default Destination Number serveduser<br>Special Digit Representation Special<br>Special Digit Representation Special<br>Special Digit Representation<br>Special Digit Representation Special<br>Special Digit Representation Special<br>Special Digit Representation Special<br>Special Digit Representation<br>Special Digit Representation<br>Special Digit Representation<br>Special Digit Representation<br>Special Digit Representation<br>Special Digit Representation<br>Special Digit Representation<br>Special Digit Representation<br>Special Digit Representation<br>Special Digit Representation<br>Special Digit R                                                                                                    | SIP General Panameters         | Digit Mapping Rules                           |            |                     |
| Special Digit Representation Special  Special Digit Representation Special Special Digit Representation Special Special Digit Representation Special Special Digit Representation Special Special Special Digit Representation Special Special                                                                                                    | DTMF & Dialing                 | Default Destination Number                    | serveduser |                     |
| Groups<br>Coders And Profile Definitions<br>Coder Group Settings<br>Tel Profile Settings<br>Tel Profile Settings<br>Tel Profile Settings<br>Manipulation Tables<br>Manipulation Tables<br>Trunk Group<br>Trunk Group                                                                                                    | Troxies, Registration, IP      | Special Digit Representation                  | Special    | <b>-</b>            |
| Coders Group Settings<br>Coder Group Settings<br>Tel Profile Settings<br>Coder Group Settings<br>Tel Profile Settings<br>Coder Group Settings<br>Tel Profile Settings<br>Coder Group Settings<br>Tel Profile Settings<br>Coder Group Settings<br>Tel Profile Settings<br>Tel Profile Settings | Groups                         |                                               |            |                     |
| Coder Group Settings<br>Tel Profile Settings<br>IP Profile Settings<br>Called Stream Settings<br>Called Stream              | Coders                         |                                               |            |                     |
| Tel Profile Settings IP Profile Settings Constraints Constraints C                                                                                                    | Coder Group Settings           |                                               |            |                     |
| IP Profile Settings  Constraints  Def Manipulation Tables  Def Routing Tables  Def Trunk Group  Def Routing Coup  Def Routing Coup  Def R                                                                                                    | Tel Profile Settings           |                                               |            |                     |
|                                                                                                    | IP Profile Settings            |                                               |            |                     |
|                                                                                                    | E GIP Advanced Parameters      |                                               |            |                     |
| Contracting Tables      Contracting Tables      Contracting      Contracting Tables      Contracting Tables      Contract                                                                                                    | Manipulation Tables            |                                               |            |                     |
| Trunk Group                                                                                                    | ■ ■ Routing Tables             |                                               |            |                     |
| Time Digital Cateway                                                                                                    | Trunk Group                    |                                               |            |                     |
| - Digital Gateway                                                                                                    | 🗉 💷 Digital Gateway            |                                               |            |                     |

# 4.5 Configure Routing Tables

To configure the tables used for routing calls between the E1 and SIP interfaces, expand the **Routing Tables** menu under **Protocol Configuration** on the left. Since use of a SIP proxy was disabled in **Section 4.3.2**, the **Tel to IP Routing** needs to be configured. All calls from the PSTN and the enterprise users (Avaya 11xx series IP phones) are routed to the MX Enterprise Application Server based on the dialed number.

The DNIS in the sample configuration is the conference access number 66666. To configure E1 to SIP call routing, click on **IP to Trunk Group Routing** on the left. Set the following parameters in Row 1, leaving the remaining parameters at their default values. These values specify that all TDM calls are to be routed to the MX Enterprise Application Server via the SIP interface of the M1000 Gateway.

- Source Trunk Group ID: Type 2, as the second E1 port of the M1000 Gateway is connected to the CS1000
- Dest. Phone Prefix: Type 66666. The conference access number is set to 66666 in Section 5.3
- Source Phone Prefix:
- Dest. IP Address:
- Type **3\*.** The enterprise users are in the 3xxx extension range Type **10.10.21.51**, which is the IP address of the MX Application Server Type **5060**

| nfiguration Management Status & Diagnostics                                                                             | E | Tel to IP Rou          | ting               |                                   |     |                  | _    |                   |
|----------------------------------------------------------------------------------------------------|---|------------------------|--------------------|-----------------------------------|-----|------------------|------|-------------------|
| cenarios Search                                                                                                    |   |                        |                    | ſ                                 |     |                  | Bas  | ic Parameter List |
| Basic   Full                                                                                                    |   |                        |                    | <ul> <li>Routing Index</li> </ul> | _   |                  |      | 1-10 -            |
|                                                                                                    |   |                        |                    | Tel To IP Routing Mode            | е   |                  |      | Route calls befo  |
| Applications Enabling<br>Media Realm Configuration<br>Protocol Definition                                               |   |                        |                    |                                   |     |                  |      |                   |
|                                                                                                    |   | Src. Trunk<br>Group ID | Dest. Phone Prefix | Source Phone Prefix               | - > | Dest. IP Address |      | Port              |
| Groups                                                                                                    | 1 | 2                      | 66666              | 3*                                |     | 10.10.21.51      | 5060 |                   |
| * Coders And Profile Definitions                                                                                        | 2 | 2                      | 66666              | 500*                              |     | 10.10.21.51      | 5060 |                   |
| SIP Advanced Parameters     Manipulation Tables     Routing Tables     Routing General Parameters     Tel to IP Routing | 3 |                        |                    |                                   | T   |                  |      |                   |
|                                                                                                    | 4 |                        |                    |                                   | 1   |                  |      |                   |
|                                                                                                    | 5 |                        |                    |                                   | 1   |                  | 1    |                   |
| IP to Trunk Group Routing                                                                                               | 6 |                        |                    |                                   | 1   |                  | 1    |                   |
| Internal DNS Table                                                                                                    | 7 |                        | ·                  |                                   | ł   |                  | 1    |                   |
| Release Cause Mapping                                                                                                   | - |                        |                    |                                   | 1   |                  |      |                   |
| Alternative Routing                                                                                                    | Ē |                        |                    |                                   | 4   |                  |      |                   |
| ± ☐ Digital Gateway                                                                                                    | • |                        |                    |                                   |     |                  |      | ,                 |

• Port:

Scroll right. Set the following parameters in Row 1, leaving the remaining parameters at their default values.

- Transport Type: Select TCP
- IP Profile ID:

Type 1, to associate the audio codecs we configured in **Section 4.4.4** and bound to a profile in **Section 4.4.5** with this particular route

Click on **Submit** to save these changes.

| nfiguration Management Status<br>& Diagnostics  | Tel to IP | Routing          |                   |                        |               |                    |
|-------------------------------------------------|-----------|------------------|-------------------|------------------------|---------------|--------------------|
| cenarios Search                                 |           |                  |                   |                        |               | Basic Parameter Li |
| Basic   Full                                    |           | 1-10 👻           |                   |                        |               |                    |
| Protocol Configuration                          |           | Route calls befo | re manipulation 👻 |                        |               |                    |
| Applications Enabling                           |           |                  |                   |                        |               |                    |
| Media Realm Configuration                       | ' Address | Port             | Transport Type    | Dest.<br>IPGroup<br>ID | IP Profile ID | Status             |
| Groups                                          |           | 5060             | тср 🗸             | -                      | 1             | n/a                |
| Coders And Profile Definitions                  |           | 5060             | TCD               |                        | 1             |                    |
| SIP Advanced Parameters                         |           | 5000             |                   |                        | 1             | II/a               |
| Manipulation Tables                             |           |                  | Not Configured 🔻  | <b>_</b>               |               |                    |
| Routing Tables                                  |           |                  | Not Configured 👻  | •                      |               |                    |
| Tel to IP Routing                               |           |                  | Not Configured 👻  | -                      |               |                    |
| IP to Trunk Group Routing<br>Internal DNS Table |           |                  | Not Configured 👻  | •                      |               |                    |
| Internal SRV Table                              |           |                  | Not Configured 👻  | -                      |               |                    |
| Release Cause Mapping                           |           |                  | Not Configured 👻  | -                      |               |                    |
| * Trunk Group                                   | 4         | 1                |                   | -                      |               | ir.                |
| Digital Gateway     JP Media                    |           |                  |                   |                        |               | (                  |

To configure routing from SIP to E1, click on **IP to Trunk Group Routing** on the left. Set the following parameters in Row 1, leaving the remaining parameters at their default values. These values specify that all SIP calls are to be routed to the E1 PRI interface (Trunk Group 2).

- Dest. Host Prefix:
- Source Host Prefix:
- Dest. Phone Prefix 3xxx

\*

\*

\*

• Source Phone Prefix:

| nfiguration Management & Diagnostics                                    |   | P To Trunk Group Routing | Table  |                |                 |        |                | Basic Para  | meterli   |
|-------------------------------------------------------------------------|---|--------------------------|--------|----------------|-----------------|--------|----------------|-------------|-----------|
| cenarios Search                                                         |   |                          | -      |                |                 |        |                | busici ara  | motor Ele |
| Basic 🖲 Full                                                            |   |                          | Ro     | outing Index   |                 |        | 1-12 🔻         |             |           |
| Applications Enabling                                                   |   |                          | IP     | To Tel Routing | Mode            |        | Route calls be | efore manip | ulation   |
| Media Realm Configuration  Protocol Definition  Provies Registration IP |   | Dest. Host Prefix        | Source | Host Prefix    | Dest. Phone Pre | efix S | ource Phone    | Prefix      | Sou       |
| Groups                                                                  |   | *                        | *      |                | Зхох            | *      |                |             | 10.10.2   |
| SIP Advanced Parameters                                                 | 2 | *                        | *      |                | *               | *      |                |             | *         |
| Manipulation Tables                                                     | 3 |                          |        |                |                 |        |                |             |           |
| Routing General Parameters                                              | 4 |                          |        |                |                 |        |                |             |           |
| Tel to IP Routing                                                       | 5 |                          |        |                |                 |        |                |             |           |
| Internal DNS Table                                                      | 6 |                          |        |                |                 |        |                |             |           |
| Internal SRV Table                                                      | 7 |                          |        |                |                 |        |                |             |           |
| Alternative Routing                                                     | 8 |                          |        |                |                 |        |                |             |           |
| Trunk Group                                                             | 9 |                          |        |                |                 |        |                |             |           |
| Digital Gateway                                                         |   |                          |        | m              |                 |        |                |             | 1         |

Scroll right. Set the following parameters in Row 1, leaving the remaining parameters at their default values.

- Source IP Address: 10.10.21.51
- Trunk Group ID: 2
- IP Profile ID: 1
- Source IPGroup ID: -1

Click on **Submit** to save these changes.

| AudioCodes Mediant                     | 1000 Submit        | Burn Device            | Actions 🔹 💼 Hor   | ne 🥝    | Help       | Dog off          |          |
|----------------------------------------|--------------------|------------------------|-------------------|---------|------------|------------------|----------|
| Configuration Management & Diagnostics |                    | g 10010                |                   |         | Basir      | - Parameter List | •        |
| Scenarios Search                       |                    |                        |                   |         | Dusit      |                  | ī        |
| 🔿 Basic 🖲 Full                         |                    | 1-12 🔻                 |                   | _       |            |                  |          |
| Applications Enabling                  | g Mode             | Route calls before man | ipulation 🔻       |         |            |                  |          |
| Media Realm Configuration              | Dest. Phone Prefix | Source Phone Prefix    | Source IP Address | - Trunk | IP Profile | Source           |          |
| Groups                                 | 3хох               | *                      | 10.10.21.51       | 2<br>1D | 1          | -1               |          |
| SIP Advanced Parameters                | *                  | *                      | *                 | 1       | 0          | -1               | =        |
| Manipulation Tables                    |                    |                        |                   |         |            | 1                |          |
| Routing General Parameters             |                    |                        |                   |         |            | 1                |          |
| Tel to IP Routing                      |                    |                        |                   |         |            |                  |          |
| IP to Trunk Group Routing              |                    | 1                      | 1                 |         |            |                  |          |
| Internal DNS Table                     |                    |                        |                   |         |            |                  | -        |
| Release Cause Mapping                  |                    |                        |                   |         |            |                  |          |
| Alternative Routing                    |                    |                        |                   |         |            |                  |          |
| Trunk Group                            |                    |                        |                   |         |            |                  | -        |
| Digital Gateway                        | •                  |                        | III               |         |            | •                |          |
| Advanced Applications                  |                    |                        |                   |         |            | G                |          |
| TDM Configuration                      |                    |                        |                   |         |            | Subi             | )<br>mit |

# 4.6 Configure PSTN Trunk Group

To configure the trunk group associated with the E1 PR1 port configured in **Section 4.3** expand the **Trunk Group** menu under **Protocol Configuration** on the left. Click on **Trunk Group** and set the following parameters for **Group Index** 1, leaving the remaining parameters at their default values. Click on **Submit** to save these changes.

- Module: Select Module 1 PRI
- From Trunk: Select 2
- To Trunk: Select 2
- Channels: Type 1-31
- **Phone Number:** Enter a logical phone number that will be used if a call from the
  - PSTN does not contain a calling number (optional)
- Trunk Group ID: Type 2

| Med Med                                                                                                    | iant 1000      | Submit (                           | o Burn        |             | Device Actions | - 🚺 Home        | () Help        | 🖢 Log off      |
|----------------------------------------------------------------------------------------------------|----------------|------------------------------------|---------------|-------------|----------------|-----------------|----------------|----------------|
| Configuration Management Status & Diagnostics                                                                                                    | Trun           | ık Group Table                     |               |             |                |                 |                |                |
| Basic  Full                                                                                                    |                | Add Phone Conte<br>Trunk Group Ind | ext As Prei   | fix         |                | Disable<br>1-12 | •<br>•         |                |
| CAS State Machines                                                                                                    | Group<br>Index | Module                             | From<br>Trunk | To<br>Trunk | Channels       | Phone Number    | Trunk<br>Group | Tel Profile ID |
| Security Settings     Protocol Configuration                                                                                                    | 1              | Module 1 PRI 👻                     | 1 🔻           | 1 👻         | 1-5            | 39999           | 1              | 0              |
| Media Realm Configuration                                                                                                    | 2              | Module 1 PRI 🔻                     | 2 🔻           | 2 🔻         | 1-31           |                 | 2              | 0              |
| Protocol Definition                                                                                                    | 3              | <b>•</b>                           | -             | -           |                |                 |                |                |
| Groups                                                                                                    | 4              | •                                  | -             | -           |                |                 |                |                |
| Coders And Profile Definitions                                                                                                    | 5              | •                                  |               |             |                |                 |                |                |
| Manipulation Tables                                                                                                    | 6              |                                    | -             | -           |                |                 |                |                |
| Routing Tables     D     Trunk Group                                                                                                    | 7              | -                                  | -             | -           |                |                 |                |                |
| Trunk Group                                                                                                    | 8              | <b></b>                            | <b></b>       |             |                |                 |                |                |
| Trunk Group Settings                                                                                                    | ٠ _            |                                    |               |             |                |                 |                | •              |
| Digital Gateway     Digital Gateway     D |                |                                    |               |             |                |                 |                | Submit         |

# 4.7 Save the Configuration

Click on **Burn** on the AudioCodes Toolbar.

| Media                                                                                               | ant 1000 🖌 Submit 🧕 Burn                     | Device Actions   Home | 🕑 Help 🛛 🐑 Log off |
|----------------------------------------------------------------------------------------------------|----------------------------------------------|-----------------------|--------------------|
| Configuration         Management         Status<br>& Diagnostics           Scenarios         Search | Applications Enabling                        |                       |                    |
| © Basic @ Full                                                                                      | <ul> <li>Enable IP2IP Application</li> </ul> | Disable               | -                  |

Solution & Interoperability Test Lab Application Notes ©2010 Avaya Inc. All Rights Reserved. Click **OK** to confirm the below message.

| andioCodes                                                                                                    | Mediant 100             | 00 🖉 Submit 🗿 Burn Device Actions 🔹 💼 Home 🔞 Help 🐑 Log off                                                                                                    |
|----------------------------------------------------------------------------------------------------|-------------------------|----------------------------------------------------------------------------------------------------|
| Configuration Management Scenarios Search                                                                                                    | Status<br>& Diagnostics | Applications Enabling                                                                                                    |
| 🛇 Basic 🖲 Full                                                                                                    | $\odot$                 | Enable IP2IP Application     Disable                                                                                                    |
| Network Settings     Media Settings     PSTN Settings     Trunk Settings     CAS State Machines     Sigtran Configuration     Security Settings     Protocol Configuration     Applications Enabling | Window                  | ws Internet Explorer<br>Saving configuration to flash memory may cause some temporary<br>degradation in voice quality, therefore, it is recommended to perform it<br>during low-traffic periods. Are you sure you want to Burn configuration<br>? |
| Media Realm Configu<br>Protocol Definition<br>Proxies, Registration<br>Groups<br>Coders And Profile D                                                                                                | , IP                    | OK Cancel                                                                                                    |

Click **OK** to acknowledge the below prompt.

|                                                                                                    | Mediant | 1000 🤡 Submit 🔘 Burn Device Actions 🔹 💼 Home 🔞 Help 🖕 Log off |  |
|----------------------------------------------------------------------------------------------------|---------|---------------------------------------------------------------|--|
| Configuration Management Status<br>& Diagnostics                                                                          |         | Applications Enabling                                         |  |
| O Basic  Full                                                                                                    | 0       | Enable IP2IP Application     Disable                          |  |
| Applications Enabling      Applications Enabling      Applications      Applications Enabling                             |         | Windows Internet Explorer                                     |  |
| Media Realm Configuration<br>Protocol Definition<br>Proxies, Registration, IP<br>Groups<br>Coders And Profile Definitions | =       | ОК                                                            |  |

# 4.8 Customize the INI File

Some of the more advanced parameters are not configurable via the Web GUI of the M1000 Gateway. In this case the configuration file of the M1000 Gateway (aka. INI file) can be downloaded from the gateway and edited by a text editor. The INI file needs to be customized in order to comply with the B-channel selection method used by the CS1000 in QSIG trunks as per [4].

Click on **Management**. Expand the **Software Update** menu and select **Configuration File**. Click on **Save INI File** to download the configuration file of the M1000 Gateway.

| Mediant Mediant                                                                                                    | 1000 🖌 Submit 🧕 Burn                    | Device Actions       | Home 🙆 Help |
|----------------------------------------------------------------------------------------------------|-----------------------------------------|----------------------|-------------|
| Configuration Management Status & Diagnostics                                                                                                    | Configuration File                      |                      |             |
| Scenarios Search                                                                                                    |                                         |                      |             |
| 🛇 Basic 🖲 Full                                                                                                    |                                         |                      |             |
| Management Configuration     Software Update     Load Auxiliary Files     Software Upgrade Key     Software Upgrade Wizard     Configuration File | Save the INI file to the PC.            |                      |             |
|                                                                                                    | Send the INI file to the device.        |                      |             |
|                                                                                                    |                                         | Browse Send INI File |             |
|                                                                                                    | The device will perform a reset after s | ending the INI file. |             |

Save and open the file for editing using a text editor on the local PC.

| Mediant                                                                                                    | t 1000 🖉 Submit 🧕 Burn Device Actions 🔻 🧃                                                                                                    |
|----------------------------------------------------------------------------------------------------|----------------------------------------------------------------------------------------------------|
| Configuration Management Status & Diagnostics                                                                                                | Configuration File                                                                                                    |
| O Basic @ Full                                                                                                    | File Download                                                                                                    |
| Management Configuration<br>Software Update<br>Load Auxiliary Files<br>Software Upgrade Key<br>Software Upgrade Wizard<br>Configuration File | Do you want to open or save this file?         Image: BOARD.ini         Type: Configuration Settings         From: 10.10.9.82         Image: Open       Save         Cancel         Image: Always ask before opening this type of file         Image: While files from the Internet can be useful, some files can potentially harm your computer. If you do not trust the source, do not open or save this file. What's the risk? |

Search for the **CCBehavor** string the INI file.

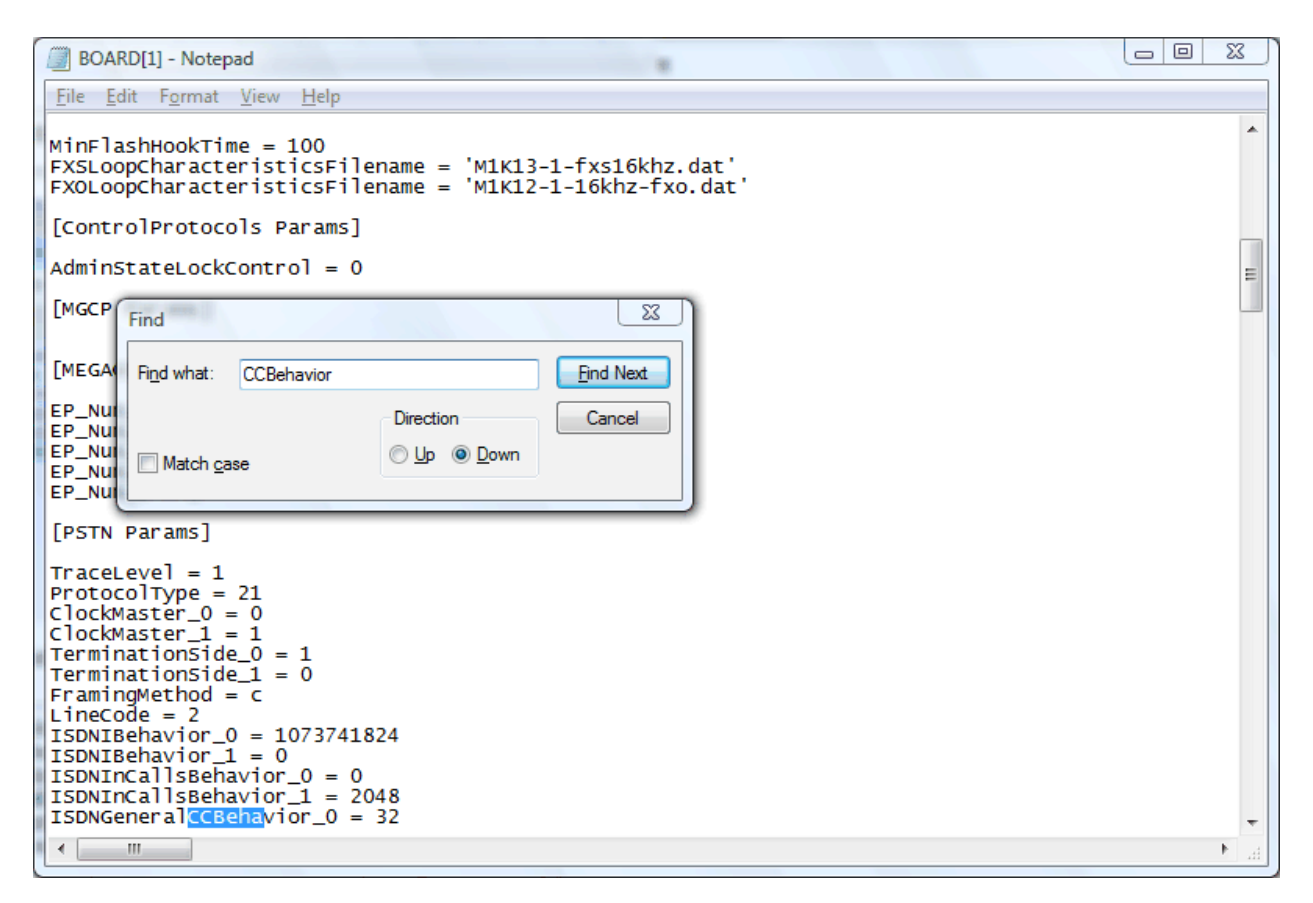

In the sample configuration a dual port E1 module was used in slot 1 of the M1000 Gateway. The first E1 port is named **ISDNGeneralCCBehavior\_0**, while the second E1 port is identified as **ISDNGeneralCCBehavior\_1** in the INI file. Change the **ISDNGeneralCCBehavior\_1** parameter from the default **32** to **0** and save the file on the local PC.

| BOARD[1] - Notepad                                                                                                    |      |
|----------------------------------------------------------------------------------------------------|------|
| <u>F</u> ile <u>E</u> dit F <u>o</u> rmat <u>V</u> iew <u>H</u> elp                                                                                                    |      |
| AdminStateLockControl = 0                                                                                                    | ^    |
|                                                                                                    |      |
| [MEGACO Params]                                                                                                    |      |
| EP_Num_0 = 0<br>EP_Num_1 = 1<br>EP_Num_2 = 0<br>EP_Num_3 = 0<br>EP_Num_4 = 0                                                                                                    | E    |
| [PSTN Params]                                                                                                    |      |
| TraceLevel = 1<br>ProtocolType = 21<br>ClockMaster_0 = 0<br>ClockMaster_1 = 1<br>TerminationSide_0 = 1<br>TerminationSide_1 = 0<br>FramingMethod = c<br>Linecode = 2<br>ISDNIBehavior_0 = 1073741824<br>ISDNIBehavior_1 = 0<br>ISDNInCallsBehavior_0 = 0<br>ISDNInCallsBehavior_1 = 0<br>PSINReserved3 = 8<br>TrunkAdministrativeState_0 = 2<br>TrunkAdministrativeState_1 = 0<br>DPNSSBehavior = 12<br>CastrunkDialPlanName = '' | Ţ    |
|                                                                                                    | ▶ 38 |

Under Software Update  $\rightarrow$  Configuration File, click on Browse... and select the INI file on the local PC. Click Send INI File to upload the file to the gateway.

| ľ |                                                                                                    | Mediant 1000        | Submit                                                     | O Burn                                | Device Actions                      | •          | Hom |
|---|----------------------------------------------------------------------------------------------------|---------------------|------------------------------------------------------------|---------------------------------------|-------------------------------------|------------|-----|
|   | Configuration Management & tage<br>Scenarios Search<br>Basic  Full<br>Management Configurate<br>Configurate<br>Configura | atus<br>Diagnostics | Configuration File<br>Save the INI file t<br>Save INI File | o the PC.                             |                                     |            |     |
|   |                                                                                                    |                     | Send the INI file t                                        | o the device.<br>form a reset after s | Browse Sen<br>sending the INI file. | d INI File |     |

Click **OK** when the below pop-up appears to confirm a reboot. The M1000 Gateway configuration is complete.

| AudioCodes Me                                                                                                    | ediant 1000 🕢 Submit 🔘 Burn                                                                                                    | Device Actions 🔹 💼 Home | 🕐 Help 🛛 💽 Log off |
|----------------------------------------------------------------------------------------------------|----------------------------------------------------------------------------------------------------|-------------------------|--------------------|
| Configuration Management Status<br>Scenarios Search<br>Basic © Full<br>Configuration<br>Software Update<br>Load Auxiliary Files<br>Software Upgrade Key<br>Software Upgrade Wizard<br>Configuration File | ediant 1000       Submit       Burn         Configuration File       Save the INI file to the PC.         Save INI File       Windows Internet Explorer         Image: Continue the process.       The device resets after file download discontinue the process. | Device Actions          | Eleg off           |
|                                                                                                    |                                                                                                    |                         |                    |

# 5 Configure Avaya Meeting Exchange Enterprise Application Server

This section describes the steps for configuring SIP trunks between Avaya Meeting Exchange Enterprise Application Server and AudioCodes Mediant 1000 Modular Media Gateway. This configuration will allow both moderators and participants to access a conference and also for operators to dial participants who have difficulties accessing a conference. It's assumed, that Meeting Exchange is installed, configured and licensed as per [1].

The following steps describe the administrative procedures for configuring Avaya Meeting Exchange Enterprise Application Server:

- Configure SIP Listener
- Configure Dialout
- Configure DNIS Mappings
- Configure Incoming SIP URI Conversion Rules
- Restart the Conference Bridge

The following instructions assume the user is logged in to the Avaya Meeting Exchange Enterprise Application Server Linux console using SSH. It is highly recommended to backup the Meeting Exchange configuration files before editing.

## 5.1 Configure SIP Listener

The SIP signaling messages in the sample configuration are transmitted between the Avaya Meeting Exchange Enterprise Application Server and the SIP interface of the M1000 Gateway over a TCP channel. Configure the following settings to enable SIP connectivity on the Meeting Exchange Enterprise Application Server:

- Edit /usr/ipcb/config/system.cfg using the Linux vi tool or download the file to your local machine using a Secure Copy Protocol (SCP) client (i.e.: WinSCP) for editing.
- Add the IP address of the Meeting Exchange Enterprise Application Server: **IPAddress=10.10.21.51** as shown below
- Add a line to populate the From Header Field in SIP INVITE messages. The following SIP URI will be displayed when the conference operator calls a participant: MyListener=sip:6000@10.10.21.51
- Add a line to provide a SIP Device Contact address to use for acknowledging SIP messages: respContact=sip:6000@10.10.21.51

```
# ip address of the server
IPAddress=10.10.21.50
# request we will be listening to
MyListener=sip:6000@10.10.21.51
# if this setting is populated will Overwrite the contact field in responses
respContact=sip:6000@10.10.21.51
MaxChannelCount=3200
```

# 5.2 Configure Dialout

The FQDN of the M1000 gateway must be configured on Meeting Exchange Enterprise Application Server for dialout to work. The Application Server must be able to resolve the FQDN to an IP address, by either using its own hosts file or an external DNS server. For the sample configuration an external DNS server was authoritative for the **m1k.avaya.com** zone and had the following entry in its zone file:

mlk.avaya.comIN A 10.10.9.82

Edit /usr/ipcb/config/telnumToUri.tab file with a text editor. Add the following line to the file to route outbound calls from the Avaya Meeting Exchange Enterprise Application Server to the extension range administered in Section 4.5 of the IP to Tel Routing page of the M1000 Gateway.

sip:\$0@m1k.avaya.com:5060;transport=tcp default

### 5.3 Configure DNIS Mappings

3\*

The DNIS is the number that the phone users dial to access a conference. To map DNIS entries, run the **cbutil** utility on Avaya Meeting Exchange Enterprise Application Server as follows:

• Add 66666 as a new DNIS entry using the following command:

[mx6200-a ~]# cbutil add 66666 0 247 1 N SCAN cbutil Copyright 2004 Avaya, Inc. All rights reserved.

At the command prompt, enter cbutil list to verify the DNIS entries provisioned.

## 5.4 Restart the Conference Bridge

After the configuration changes are made, restart the Meeting Exchange Enterprise Application Server. Log in to the MX Application Server using the **dcbmaint** account. Issue the **dcbmaint** command. The **System Maintenance Main Menu** screen is displayed.

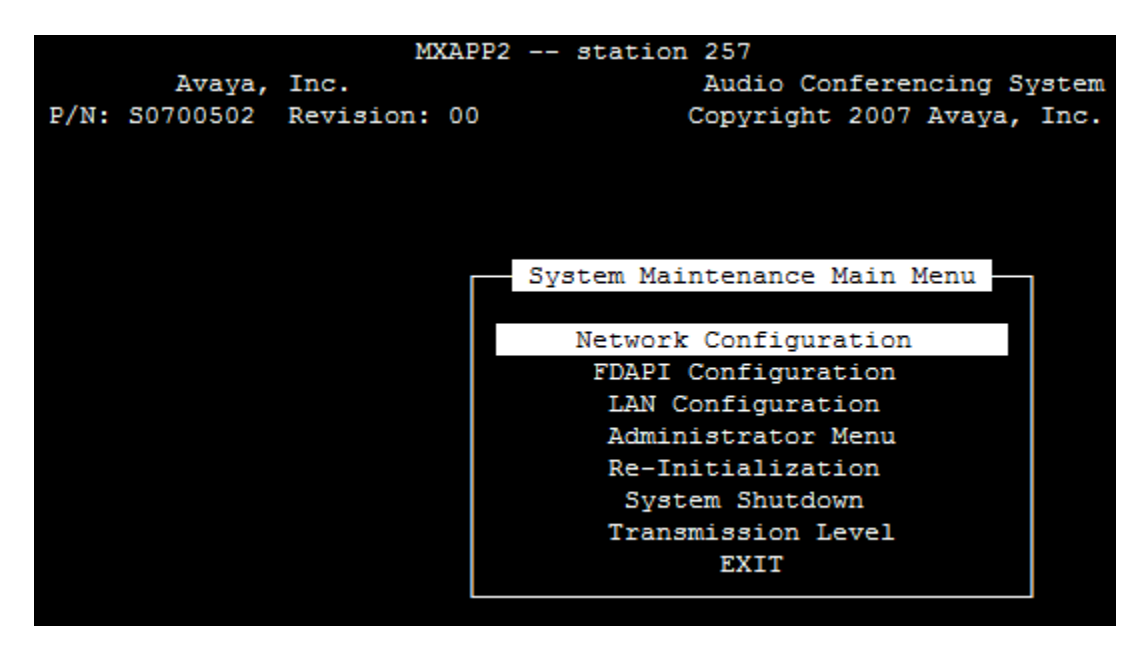

Navigate to **Re-Initialization**.

|               | MXAPP2       | station 257                  |
|---------------|--------------|------------------------------|
| Avaya,        | Inc.         | Audio Conferencing System    |
| P/N: S0700502 | Revision: 00 | Copyright 2007 Avaya, Inc.   |
|               |              |                              |
|               |              |                              |
|               |              |                              |
|               |              |                              |
|               |              | System Maintenance Main Menu |
|               |              |                              |
|               |              | Network Configuration        |
|               |              | FDAPI Configuration          |
|               |              | LAN Configuration            |
|               |              | Administrator Menu           |
|               |              | Re-Initialization            |
|               |              | System Shutdown              |
|               |              | Transmission Level           |
|               |              | EXIT                         |
|               |              |                              |
|               |              |                              |

Press Enter and at the prompt type yes.

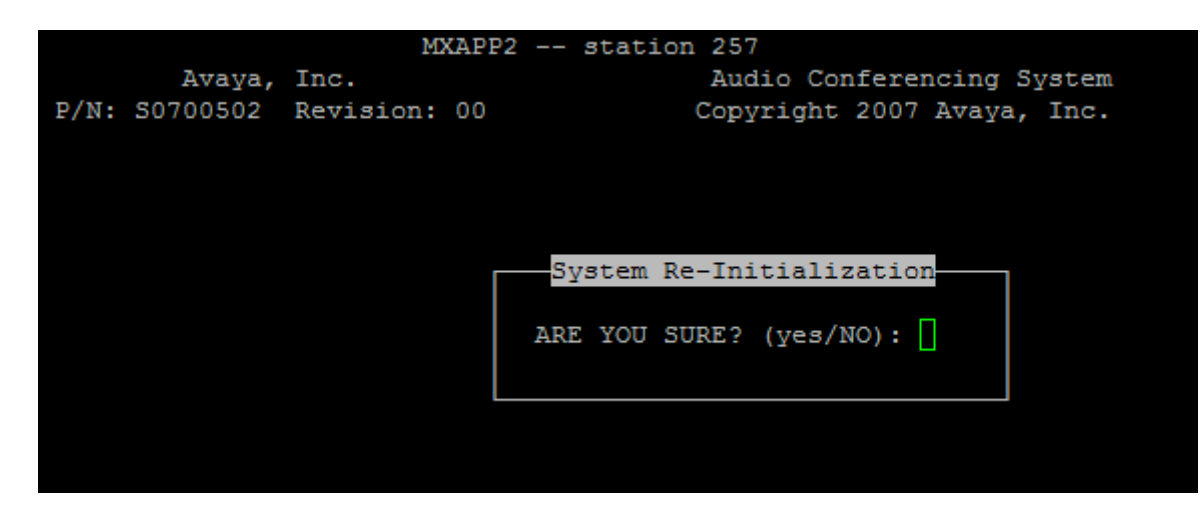

The **dcbmaint** utility terminates and the following message is displayed:

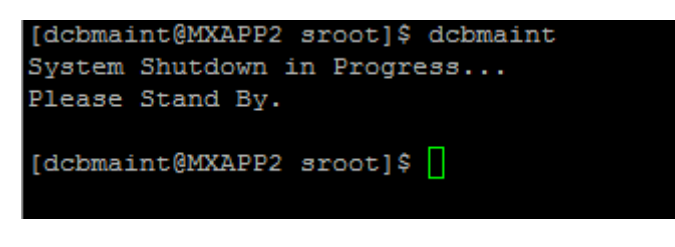

# 6 Verification Steps

## 6.1 Verify Avaya Communication Server 1000

Select System  $\rightarrow$  Maintenance on the left. Click Get Status of MSDL Device (STAT). Click Submit. Verify that the D-channel of the QSIG trunk is operational. In the sample configuration DCH 42 was used to route calls to the M1000 Gateway.

| NØRTEL                                                                                                    | CS 1000 ELEMENT MANAGER                                                                        | Help |
|----------------------------------------------------------------------------------------------------|------------------------------------------------------------------------------------------------|------|
| - UCM Network Services     - Home     Links                                                                                     | Managing: <u>10.10.21.10</u> Username: admin<br>System » <u>Maintenance</u> » MSDL Diagnostics |      |
| - Virtual Terminals<br>- <b>System</b><br>+ Alarms                                                                              | MSDL Diagnostics                                                                               |      |
| <u>Maintenance</u> + Core Equipment     - Peripheral Equipment     + IP Network                                                 | Diagnostic Commands     Command Parameters     Action       Get Status of MSDL Device (STAT)   |      |
| <ul> <li>Interfaces</li> <li>Application Module Link</li> <li>Value Added Server</li> <li>Property Management System</li> </ul> | MSDL STATUS                                                                                    |      |
| Engineered Values     Emergency Services     Geographic Redundancy     Software                                                 | STAT MSDL 004 0 2                                                                              |      |
| - Customers<br>- Routes and Trunks<br>- Routes and Trunks                                                                       |                                                                                                |      |
| - Digital Trunk Interface     - Dialing and Numbering Plans     - Electronic Switched Network                                   |                                                                                                |      |
| - Flexible Code Restriction<br>- Incoming Digit Translation<br>- Phones<br>- Templates                                          | <u>ب</u><br>۲                                                                                  |      |
| - Reports<br>- Properties<br>- Migration<br>- Tools                                                                             | Cancel View page log                                                                           |      |

## 6.2 Verify AudioCodes Mediant 1000

Log in through the Web GUI and verify that the connector icon of the E1 port, shown below in Slot 1, is green in color. If not, use the colored legend on the page to determine what the error condition is and check the cabling and signaling parameters (e.g., framing, line code, clock master, network/user, etc.) of the AudioCodes M1000 and Avaya Communication Server 1000.

| SAudioCodes Mediant 1                                                | 100 🖌 Submit 🙆 Burn 🛛 De       | vice Action: | s 🔹 💼 Home             | 🙆 Help 🛛 🐑 Log off                     |
|----------------------------------------------------------------------|--------------------------------|--------------|------------------------|----------------------------------------|
| Configuration Management Status<br>& Diagnostics<br>Scenarios Search | Mediant 1000 Home Page         |              |                        |                                        |
| 🛇 Basic 🖲 Full                                                       | 1 Digital 2                    | 3            | CPU                    |                                        |
| Scenario Name - TomandGE1                                            | 4 5                            | 6            |                        | ······································ |
|                                                                      | General Information            |              | Trunk (Digital Modules | s) Channel (Analog Modules)            |
|                                                                      | IP Address 10.10.9.82          | 2            | Disable 4              | Not Connected                          |
|                                                                      | Subnet Mask 255.255.255.0      |              | Active - OK            | Inactive Ψ                             |
|                                                                      | Default Gateway 10.10.9.1      |              | RAI Alarm 🛛 💾          | Handset Offhook                        |
|                                                                      | Digital Port Number 2          | 2            | LOS / LOF Alarm        | Call Connected                         |
|                                                                      | BRI Port Number 0              |              | AIS Alarm              |                                        |
|                                                                      | Analog Port Number 0           |              | D-Channel Alarm 🛛 💾    |                                        |
|                                                                      | Firmware Version 5.80A.039.005 | 5            |                        |                                        |
| Edit Scenario<br>Create Scenario                                     | Protocol Type Sil              |              |                        |                                        |
| Get/Send Scenario File                                               |                                | III          |                        |                                        |

# 7 Verification Scenarios

Verification scenarios for the configuration described in these Application Notes included:

- Conference calls between various telephones on the Avaya Communication Server 1000E can be made using G.711MU/A and G.729. Proper display of the calling and called party name and number information was verified for all telephones.
- Dialout from the Operator phone to conference participants.

# 8 Conclusion

As illustrated in these Application Notes, Avaya Communication Server 1000 front-ended by the AudioCodes Mediant 1000 can be integrated with Avaya SIP products, including Avaya Meeting Exchange Enterprise 5.2. The following is a list of interoperability items to note:

- The ISDNGeneralCCBehavior value in the Audiocodes M1000 INI file needs to be set to "0" as the default value of 32 applies only to ETSI E1 lines (30B+D). This parameter enables handling the differences between the newer QSIG standard (ETS 300-172) and other ETSI-based standards (ETS 300-102 and ETS 300-403) in the conversion of B-channel ID values into timeslot values.
- The M1000 rejects incoming SIP calls when video codecs are offered in the SDP of an incoming INVITE from the MX. Video codecs are not supported by the M1000 Gateway in the current release.

# 9 Additional References

This section references the product documentation relevant to these Application Notes.

#### Avaya Meeting Exchange Support Documents:

[1] *Administering Meeting Exchange*<sup>TM</sup> *5.2 Servers*, Doc ID 04-603419, 16-Nov-2009, available at <u>http://support.avaya.com/css/P8/documents/100068644</u>

#### Avaya Application Notes:

- [2] Configure an Avaya Centralized Messaging Solution with Avaya Communication Manager and Nortel Communication Server 1000 – Issue 1.0, available at <u>http://www.avaya.com</u>.
- [3] Front-Ending Nortel Communication Server 1000 with an AudioCodes Mediant 1000 Modular Media Gateway to Support SIP Trunks to Avaya Aura<sup>™</sup> Session Manager with Avaya Aura<sup>™</sup> Communication Manager 5.2.1 as an Access Element – Issue 1.1, available at <u>http://www.avaya.com</u>.

#### Avaya CS1000 Documentation

[4] Nortel Communication Server 1000 - ISDN Primary Rate Interface Features Fundamentals - NN43001-569 03.01 - 11 May 2009, available at <u>http://www.nortel.com</u>

#### AudioCodes Mediant 1000 Documents:

[5] Manual Version 5.0 - Document #: LTRT-83301 available at http://AudioCodes.com

| GB; Reviewed:   | Solution & Interoperability Test Lab Application Notes |     |
|-----------------|--------------------------------------------------------|-----|
| SPOC 05/03/2010 | ©2010 Avaya Inc. All Rights Reserved.                  | M1K |

#### ©2010 Avaya Inc. All Rights Reserved.

Avaya and the Avaya Logo are trademarks of Avaya Inc. All trademarks identified by <sup>®</sup> and <sup>TM</sup> are registered trademarks or trademarks, respectively, of Avaya Inc. All other trademarks are the property of their respective owners. The information provided in these Application Notes is subject to change without notice. The configurations, technical data, and recommendations provided in these Application Notes are believed to be accurate and dependable, but are presented without express or implied warranty. Users are responsible for their application of any products specified in these Application Notes.

Please e-mail any questions or comments pertaining to these Application Notes along with the full title name and filename, located in the lower right corner, directly to the Avaya Solution & Interoperability Test Lab at <u>interoplabnotes@list.avaya.com</u>